71043223

Valido a partire dalla versione software: V 01.01.00 (amplificatore) V 01.01.00 (comunicazione)

# Inserto elettronico FEL 50 A per Liquiphant M/S (HT) PROFIBUS-PA

# $\mathbf{X}_{\mathbf{m}}^{\mathbf{n}}$

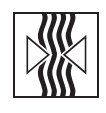

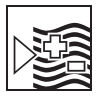

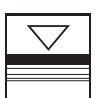

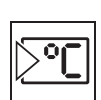

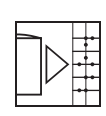

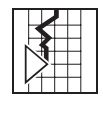

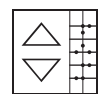

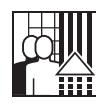

### Manuale operativo

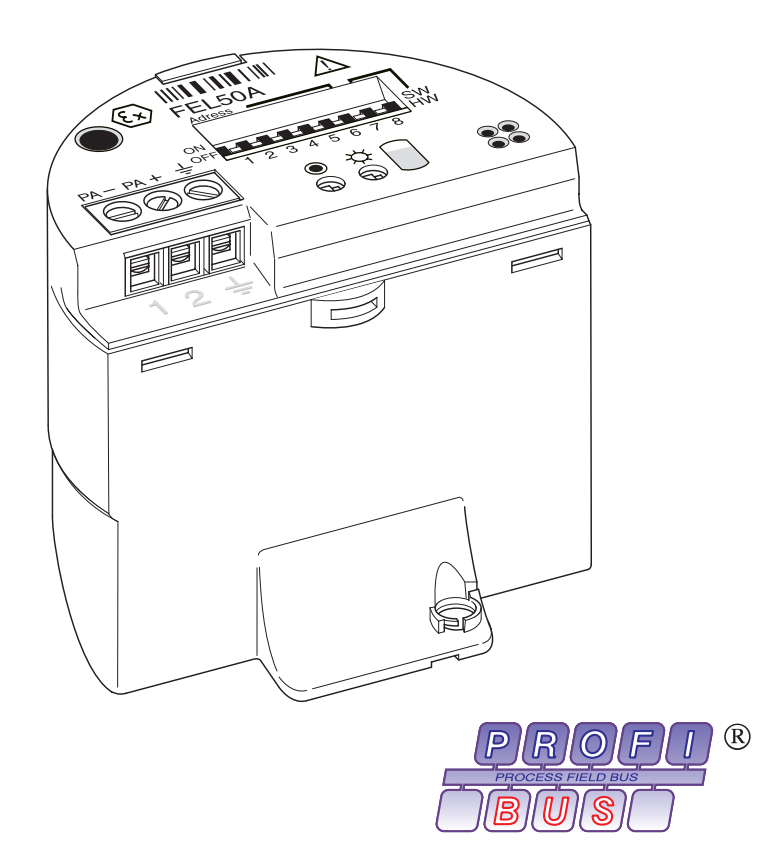

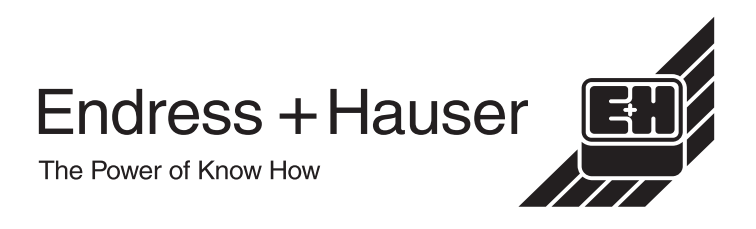

# Istruzioni operative in breve

Queste brevi istruzioni operative mostrano come configurare lo strumento di misura velocemente ed in modo semplice:

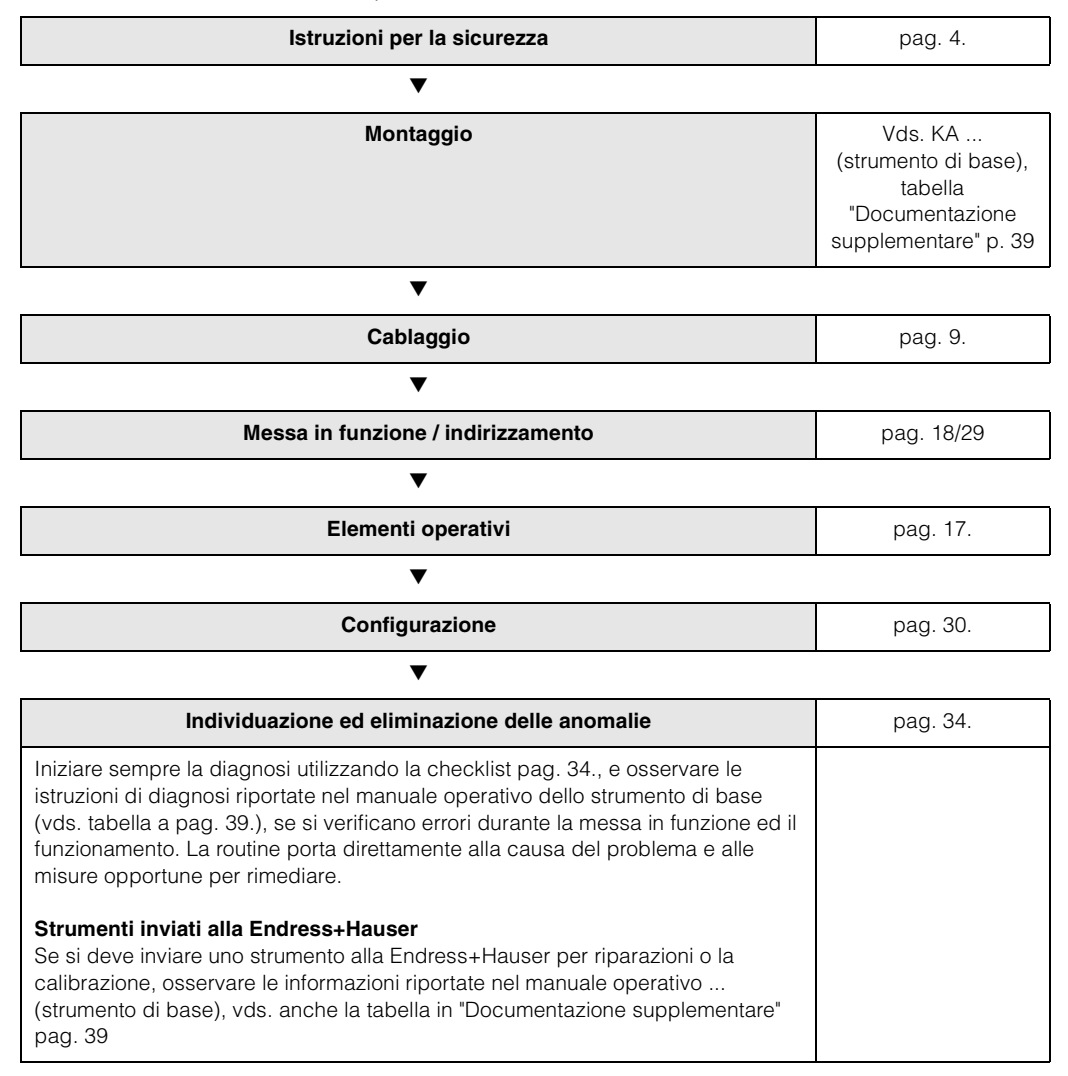

# Indici

| Istr                                          | uzioni operative in breve                                                                                                    | . 2                                     |
|-----------------------------------------------|----------------------------------------------------------------------------------------------------|-----------------------------------------|
| 1                                             | Istruzioni per la sicurezza                                                                                                    | . 4                                     |
| 1.1<br>1.2<br>1.3<br>1.4<br>1.5               | Uso corretto<br>Montaggio, messa in funzione, funzionamento<br>Sicurezza operativa<br>Reso<br>Note sulla sicurezza e simboli corrispondenti                                                                               | . 4<br>5 4<br>. 4<br>. 5<br>. 5         |
| 2                                             | Identificazione                                                                                                    | . 6                                     |
| 2.1<br>2.2<br>2.3<br>2.4                      | Denominazione strumento<br>Consegna<br>Certificati e approvazioni<br>Marchi registrati                                                                                                    | . 6<br>. 6<br>. 6<br>. 7                |
| 3                                             | Installazione                                                                                                    | . 8                                     |
| 3.1<br>3.2                                    | Accettazione all'arrivo, trasporto e magaz<br>Uso e montaggio                                                                                                    | . 8<br>. 8                              |
| 4                                             | Cablaggio                                                                                                    | . 9                                     |
| 4.1<br>4.2<br>4.3<br>4.4<br>4.5<br>4.6<br>4.7 | Specifiche cavi PROFIBUS-PA<br>Connessione dell'interruttore di soglia<br>Dati di connessione<br>Connessione innesto PROBFIBUS-PA M12<br>Sistema equipotenziale.<br>Classe di protezione<br>Controlli dopo la connessione | . 9<br>11<br>13<br>13<br>15<br>15<br>16 |
| 5                                             | Funzionamento                                                                                                    | 17                                      |
| 5.1<br>5.2<br>5.3                             | Funzionamento in breve<br>Configurazione/funzionamento in loco<br>Comunicazione PROFIBUS-PA                                                                                                    | 17<br>18<br>20                          |
| 6                                             | Messa in servizio                                                                                                    | 29                                      |
| 6.1<br>6.2                                    | Montaggio e controllo funzioni                                                                                                    | 29<br>29                                |
| 7                                             | Manutenzione                                                                                                    | 32                                      |
| 8                                             | Accessori                                                                                                    | 33                                      |
| 9                                             | Individuaz. ed eliminaz. anomalie                                                                                                    | 34                                      |
| 9.1<br>9.2<br>9.3<br>9.4<br>9.5               | Messa errori di sistema.<br>Parti di ricambio<br>Resi<br>Versioni sofware<br>Indirizzi per contattare Endress+Hauser                                                                                                    | 34<br>35<br>35<br>36<br>36              |
|                                               |                                                                                                    |                                         |

| Ind  | 1:- |   |
|------|-----|---|
| IIIO | uс  | л |

| 10   | Dati tecnici          | 37   |
|------|-----------------------|------|
| 10.1 | Dati tecnici in breve | . 37 |

# 1 Istruzioni per la sicurezza

### 1.1 Uso corretto

Il Liquiphant M FTL 50 (H)/51 (H)/51 C ed il Liquiphant S (HT\*), FTL 70/71 con inserto elettronico FEL 50 A possono essere utilizzati solo come interruttore di soglia per liquidi. Non sono ammessi altri impieghi, che potrebbero violare la normativa corrispondente, in particolare in aree con pericolo di esplosione.

### 1.2 Montaggio, messa in funzione, funzionamento

Il Liquiphant M e il Liquiphant S (HT) con inserto elettronico FEL 50 A sono stati costruiti secondo le tecnologie più aggiornate, per funzionare in condizioni di sicurezza e soddisfano la normativa e le direttive EC corrispondenti. Tuttavia, se usati in modo errato o per impieghi diversi da quelli previsti, possono risultare pericolosi secondo il tipo di applicazione, p.e. si può verificare una tracimazione di prodotto a causa del montaggio o della configurazione errata. Il montaggio, la connessione elettrica, la messa in funzione, il funzionamento e la manutenzione dello strumento di misura sono operazioni che devono essere eseguite esclusivamente da personale specializzato ed addestrato, autorizzato dall'operatore di sistema. Il personale tecnico deve aver letto e compreso il presente manuale operativo e deve osservare le istruzioni in esso contenute. E' permesso eseguire modifiche o riparazioni allo strumento solo se espressamente ammesse nel manuale operativo.

### 1.3 Sicurezza operativa

### Aree con pericolo di esplosione

Se si utilizza il sistema di misura in aree con pericolo di esplosione, osservare gli standard nazionali corrispondenti. Il dispositivo è dotato di documentazione Ex separata (XA 154F, XA 158F, XA 159F) che è parte integrante del presente manauale operativo. Osservare sempre la normativa di montaggio, i dati di connessione e le istruzioni per la sicurezza.

- Assicurarsi che il personale specializzato sia stato addestrato in modo sufficiente.
- Mantenere sempre le condizioni richieste di misura e di sicurezza nel punto di misura.

### 1.4 Reso

Vedasi KA ... (strumento di base), tabella in "Documentazione supplementare" pag. 39

### 1.5 Note sulla sicurezza e simboli corrispondenti

Istruzioni importanti relative a procedure di sicurezza e procedure alternative sono contrassegnate dai seguenti simboli.

| Istruzioni per la sicu- | Simbolo  | Significato                                                                                                    |
|-------------------------|----------|----------------------------------------------------------------------------------------------------|
| rezza                   |          | <b>Pericolo!</b><br>"Pericolo" indica attività o processi che, se non eseguiti correttamente,<br>possono causare incidenti gravi alle persone, mettere a rischio la sicurezza o<br>danneggiare lo strumento in modo irreparabile.                                                                                              |
|                         | Ċ        | Attenzione!<br>"Attenzione" indica attività o processi che, se non eseguiti correttamente,<br>possono causare incidenti alle persone o il funzionamento errato dello<br>strumento.                                                                                                    |
|                         |          | <b>Nota!</b><br>"Nota" indica attività che, se non eseguite correttamente, possono avere un<br>effetto indiretto sul funzionamento o determinare la risposta inaspettata dello<br>strumento.                                                                                                    |
| Classe di protezione    | (Ex)     | Apparato con protezione antideflagranza, modello collaudato<br>Se questo simbolo è riportato sulla targhetta informativa, lo strumento può<br>essere utilizzato in aree con pericolo di esplosione o in aree non-Ex, secondo<br>il tipo di approvazione.                                                                       |
|                         | EX       | <ul> <li>Aree con pericolo di esplosione</li> <li>Nei disegni riportati nel presente manuale operativo questo simbolo indica aree con pericolo di esplosione.</li> <li>I dispositivi situati in aree con pericolo di esplosione o linee che collegano tali dispositivi devono avere la classe di protezione idonea.</li> </ul> |
|                         | X        | <ul> <li>Area sicura (non-Ex)</li> <li>Nei disegni riportati nel presente manuale operativo questo simbolo indica aree non-Ex.</li> <li>I dispositivi in aree sicure devono essere certificati, se le linee di connessione passano in aree con pericolo di esplosione.</li> </ul>                                              |
| Simboli elettrici       |          | <b>Corrente continua</b><br>Un morsetto che riceve o invia tensione o corrente continua.                                                                                                    |
|                         | ~        | <b>Corrente alternata</b><br>Un morsetto che riceve o invia tensione o corrente alternata (a onda sinusoidale).                                                                                                    |
|                         | <u> </u> | Morsetto con messa a terra<br>Un morsetto di massa, che per quanto riguarda l'operatore, è già collegato al<br>sistema di messa a terra.                                                                                                    |
|                         |          | Morsetto di protezione di messa a terra<br>Un morsetto che deve essere collegato alla terra, prima di eseguire qualsiasi<br>altra connessione.                                                                                                    |
|                         | Å        | <b>Connessione equipotenziale</b><br>E' la connessione eseguita al sistema di messa a terra dell'impianto, che può<br>essere, ad esempio, del tipo a stella o sulla linea equipotenziale, secondo la<br>consuetudine nazionale o aziendale.                                                                                    |

# 2 Identificazione

### 2.1 Denominazione strumento

### 2.1.1 Targhetta informativa

Sulla targhetta informativa sono riportate le seguenti informazioni tecniche:

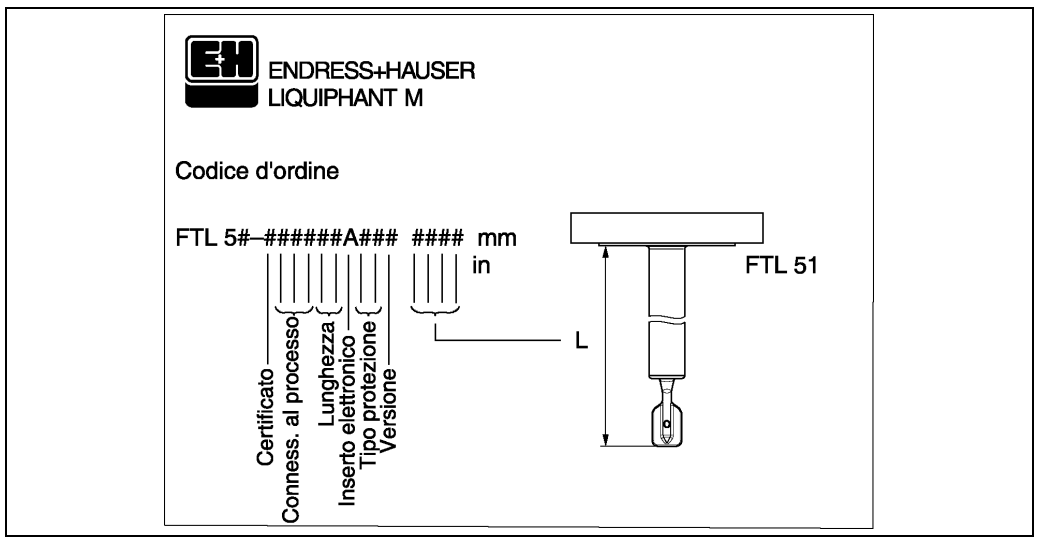

Fig. 1 Informazioni sulla targhetta informativa del Liquiphant M con inserto elettronico FEL 50 A (esempio)

### 2.1.2 Codici d'ordine

Vedasi KA ... (strumento di base), tabella in "Documentazione supplementare" pag. 39.

### 2.2 Consegna

### Attenzione!

Osservare sempre le istruzioni al capitolo "Accettazione all'arrivo, trasporto e magazzinaggio" a pag. 8 concernente l'eliminazione degli imballi, il trasporto e il magazzinaggio dello strumento!

La fornitura comprende:

- Strumento installato
- Possibili accessori (vds. cap. 8.)

Documentazione supplementare strumento:

- Manuale operativo KA ... (strumento di base)
- Manuale operativo (il presente volume)
- Documentazione di approvazione: nel caso non sia riportata nel manuale operativo

### 2.3 Certificati e approvazioni

#### Marchio CE, dichiarazione di conformità

Lo strumento è stato progettato e testato secondo le tecnologie più aggiornate ed ha lasciato la fabbrica in condizioni di funzionamento perfette. Lo strumento soddisfa tutti gli standard e le direttive corrispondenti secondo EN 61010 "Normativa di sicurezza per dispositivi elettrici, di misura, di controllo, e di laboratorio". Lo strumento soddisfa anche

i requisiti legali delle direttive EC. Applicando il marchio CE, Endress+Hauser conferma di aver collaudato con successo lo strumento.

#### **Certificazione PNO**

Lo strumento è stato certificato secondo lo standard PNO (Profilo 3.0).

### 2.4 Marchi registrati

PROFIBUS<sup>®</sup>

è un marchio registrato della PROFIBUS Nutzerorganisation e.V., Karlsruhe, Germania.

# 3 Installazione

### 3.1 Accettazione all'arrivo, trasporto e magazzinaggio

### 3.1.1 Accettazione all'arrivo

Controllare gli imballi ed il contenuto per verificare che non vi siano eventuali danni. Controllare la fornitura, assicurarsi che sia completa e che corrisponda all'ordine.

### 3.1.2 Magazzinaggio

In caso di magazzinaggio o di trasporto, proteggere lo strumento da eventuali urti. Gli imballi originali forniscono la protezione ottimale. La temperatura di magazzinaggio ammessa è di -40 °C...+80 °C.

### 3.2 Uso e montaggio

Vds. KA ... (dispositivo di base), tabella in "Documentazione supplementare" pag. 39.

# 4 Cablaggio

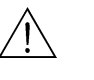

Pericolo!

• Per il collegamento di strumenti con certificazione Ex, vedere le note e gli schemi di cablaggio nel supplemento Ex, allegato al presente manuale operativo. In caso di richieste di ulteriori informazioni, contattare la filiale commerciale E+H locale.

### 4.1 Specifiche cavi PROFIBUS-PA

Usare sempre cavi a due conduttori schermati a treccia. Per l'installazione in aree con pericolo di esplosione, osservare i seguenti valori caratteristici (EN 50020, modello FISCO):

|                                                    | Тіро А                          | Тіро В                                  |
|----------------------------------------------------|---------------------------------|-----------------------------------------|
| Struttura cavo                                     | a treccia,<br>schermato         | una o più trecce,<br>schermatura totale |
| Sezione conduttore                                 | 0.8 mm <sup>2</sup><br>(AWG 18) | 0.32 mm <sup>2</sup><br>(AWG 22)        |
| Resistenza di circuito<br>(DC)                     | 44 <b>Ω/</b> km                 | 112 <b>Ω</b> /km                        |
| Impedenza a 31.25 kHz                              | 100 Ω ± 20%                     | 100 Ω ± 30%                             |
| Costante di attenuazione<br>a 39 kHz               | 3 dB/km                         | 5 dB/km                                 |
| Asimmetria capacitiva                              | 2 nF/km                         | 2 nF/km                                 |
| Distorsione ritardo<br>inviluppo (da 7.9 a 39 kHz) | 1.7 μs/km                       | *                                       |
| Rivestimento schermo                               | 90%                             | *                                       |
| Lungh. max. cavo<br>(incl. connessioni> 1 m)       | 1900 m                          | 1200 m                                  |
| * non specificato                                  |                                 |                                         |

Utilizzare i seguenti tipi di cavi, ad esempio:

Area non-Ex:

- Siemens 6XV1 830-5BH10 (grigio)
- Kerpen CEL-PE/OSCR/PVC/FRLA FB-02YS(ST)YFL (grigio)
- Belden 3076F (arancione)

Area Ex:

- Siemens 6XV1 830-5AH10 (blu)
- Kerpen CEL-PE/OSCR/PVC/FRLA FB-02YS(ST+C)YFL (blu)

#### Lunghezza totale max. del cavo

L'espansione massima della rete dipende dal tipo di protezione antideflagranza e dalle specifiche del cavo. La lunghezza totale del cavo è determinata dalla lunghezza del cavo principale e dalla lunghezza di tutte le connessioni (> 1 m). Osservare i punti seguenti:

• La lunghezza massima ammessa del cavo dipende dal tipo di cavo usato:

| Tipo A | 1900 m |  |  |  |
|--------|--------|--|--|--|
| Tipo B | 1200 m |  |  |  |

• Se si utilizzano ripetitori, la lunghezza massima ammessa del cavo viene raddoppiata. Tra user e master è consentito un massimo di 4 ripetitori.

#### Lunghezza massima delle connessioni

La linea tra la scatola di distribuzione e l'unità da campo è detta connessione. Nel caso di applicazioni non-Ex, la lunghezza massima di una connessione dipende dal numero di connessioni (> 1 m):

| Numero di connessioni       | 1 12  | 13 14 | 15 18 | 19 24 | 25 32 |
|-----------------------------|-------|-------|-------|-------|-------|
| Lungh. max. per connessione | 120 m | 90 m  | 60 m  | 30 m  | 1 m   |

#### Numero di strumenti da campo

In sistemi che soddisfano FISCO con protezione antideflagranza EEx ia, la lunghezza della linea viene limitata ad un massimo di 1000 m.

Sono ammesse fino a 32 stazioni per segmento in aree non-Ex o un massimo di 10 stazioni in aree con pericolo di esplosione (EEx ia IIC). Il numero attuale di utenti deve essere determinato durante la configurazione.

#### Terminazione del bus

L'inizio e la fine di ciascun segmento del bus da campo deve essere predisposto con una terminazione bus. In caso di diverse scatole di giunzione (non omologate Ex), è possibile attivare la terminazione bus mediante un interruttore. In caso contrario è necessario installare una terminazione bus separata. Osservare inoltre i seguenti punti:

- Nel caso di un segmento bus con diramazioni, il dispositivo più lontano dall'accoppiatore di segmenti rappresenta la fine del bus.
- Se il bus da campo viene esteso mediante un ripetitore, anche l'estensione deve essere dotata di terminazioni alle due estremità.

#### Schermatura e messa a terra

Quando si progetta la schermatura e la messa a terra di un sistema con bus da campo, considerare i seguenti tre punti fondamentali:

- Compatibilità elettromagnetica (EMC)
- Protezione antideflagranza
- Sicurezza del personale

Per garantire la migliore compatibilità elettromagnetica dei sistemi, è importante che le componenti del sistema e soprattutto i cavi che collegano le componenti, siano schermati e che nessuna parte del sistema sia sprovvista di schermatura. La cosa ideale è collegare la schermatura del cavo alle custodie dei dispositivi da campo, che sono solitamente in metallo. Dato che tali custodie sono generalmente collegate alla messa a terra di protezione, la schermatura del bus verrebbe ad essere così collegata in più punti alla terra.

Questo approccio, che fornisce la migliore compatibilità elettromagnetica e sicurezza del personale, può essere utilizzato senza restrizioni in sistemi con una buona equilibrazione dei potenziali.

Nel caso di sistemi senza sistema equipotenziale, è possibile far scorrere tra i punti di messa a terra una corrente di equilibrazione con frequenza di rete (50 Hz), che in casi sporadici, p.e. quando supera la corrente ammessa per la schermatura, potrebbe danneggiare irrimediabilmente il cavo.

Per evitare correnti di equalizzazione a bassa frequenza, in caso di sistemi non provvisti di sistema di equilibrazione dei potenziali, è opportuno collegare la schermatura del cavo solo da un lato alla terra locale (o terra di protezione) ed eseguire una connessione capacitiva di tutti gli ulteriori punti di messa a terra.

#### Ulteriori informazioni

Informazioni generali e ulteriori osservazioni riguardanti il cablaggio sono riportate in BA 198F.

### 4.2 Connessione dell'interruttore di soglia

### 4.2.1 Connessione mediante passacavo

#### Procedura:

- 1. Svitare il coperchio del vano connessioni e rimuovere dalla custodia del trasmettitore.
- 2. Far scorrere il cavo PROFIBUS attraverso il passacavo corrispondente.
- 3. Collegare i cavi secondo lo schema di cablaggio: vds. fig. 5 e fig. 6

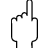

Attenzione!

- Il cavo PROFIBUS potrebbe essere danneggiato!

In sistemi non provvisti di sistema aggiuntivo di equilibrazione dei potenziali, potrebbero verificarsi correnti di equalizzazione con frequenze di linea che sono in grado di danneggiare il cavo e/o la schermatura, se il cavo è collegato alla terra in più punti.

In questi casi la schermatura dei cavi deve essere collegata alla terra solo da un lato, e cioè non deve essere collegata al morsetto di terra della custodia. La schermatura non collegata deve essere isolata!

 Si raccomanda di non collegare il cavo PROFIBUS al circuito usando passacavi convenzionali. Se si sostituisce anche solo uno strumento di misura, interrompere la comunicazione del bus.

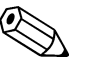

#### Nota!

- I morsetti per la connessione PROFIBUS (1/2) sono dotati di protezione integrata da inversione di polarità. Questo garantisce la trasmissione corretta del segnale tramite il bus da campo, anche se le linee vengono scambiate.
- Sezione del conduttore: max. 2.5 mm<sup>2</sup>
- Osservare il criterio di messa a terra del sistema.
- Selezionare l'indirizzo del bus usando i microinterruttori.
- 4. Riavvitare il coperchio del vano connessioni sulla custodia.

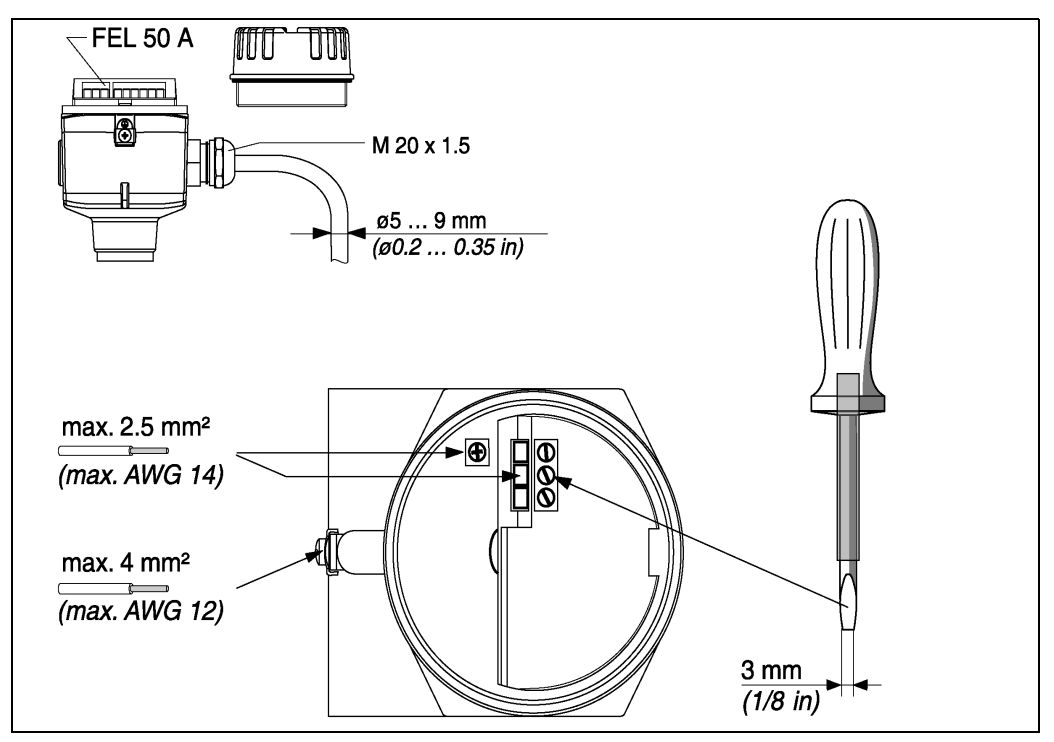

Fig. 5 Connessione del trasmettitore mediante passacavo

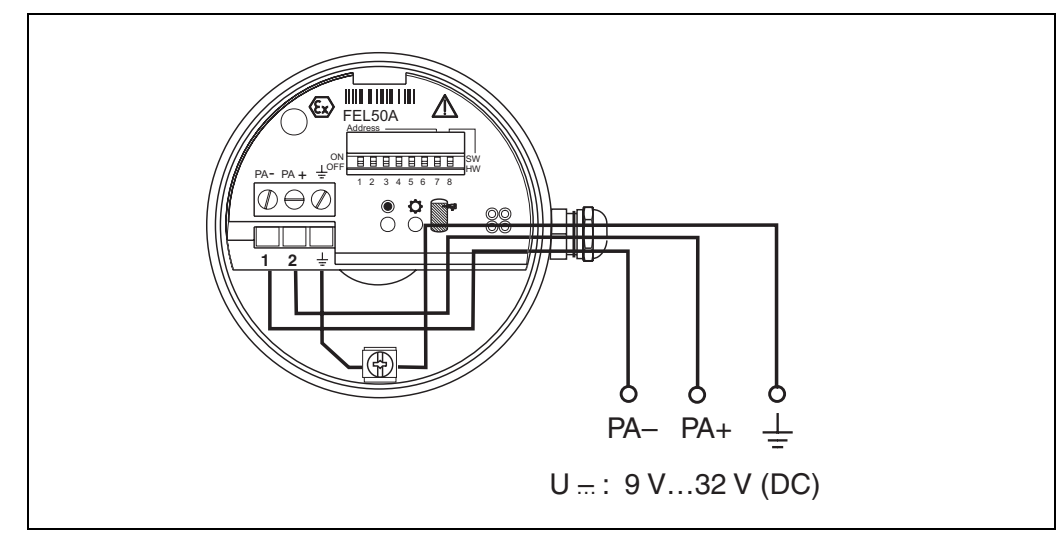

Fig. 6 Assegnazione dei morsetti a vite

Linea PROFIBUS-PA: Morsetto **nr. 1: PA –** Morsetto **nr. 2: PA+** sezione del conduttore: max. 2.5 mm<sup>2</sup>

### 4.2.2 Connessione con connettore ad innesto PROFIBUS-PA M12

Il Liquiphant versione PROFIBUS-PA con connettore ad innesto M12 viene fornito completamente cablato. E' sufficiente collegarlo al bus medianteun cavo pronto.

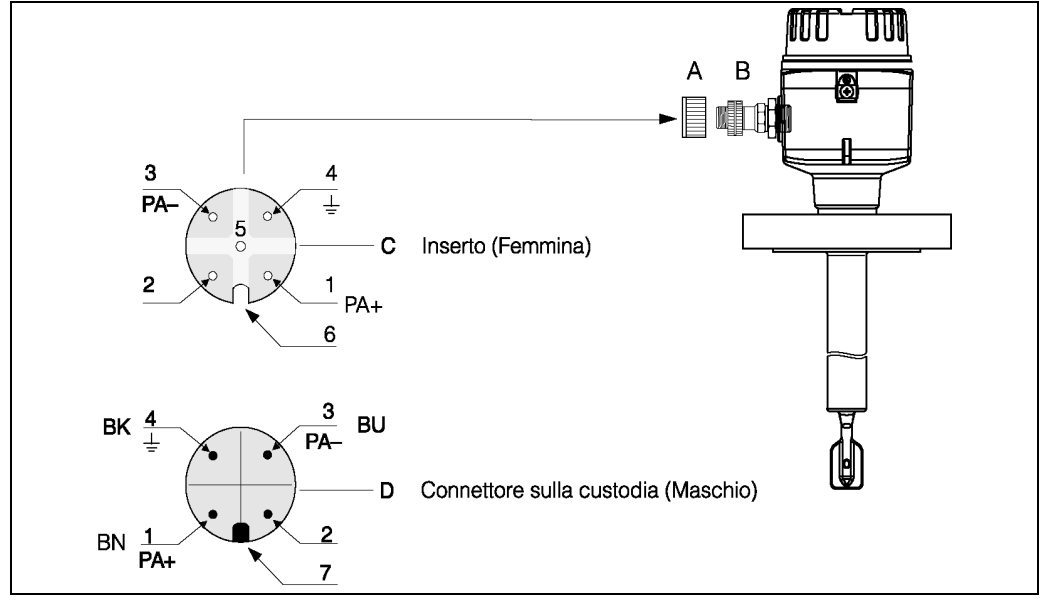

Fig. 7 Assegnazione dei piedini PROFIBUS-PA M12

- A = Cappuccio di protezione per attacco sullo strumento
- *B* = *Connettore per bus da campo sullo strumento*
- *C* = Inserto a zoccolo (femmina)
- D = Connettore strumento sulla custodia (maschio)
- assegnazione piedini / codici colori:
- 1 = filo marrone: PA+
- 2 = non collegato
- 3 = linea blu: PA-
- 4 = linea nera: terra (note per la connessione vds. pag. 15)
- 6 = fessura di posizionamento
- 7 = perno di posizionamento

### 4.3 Dati di connessione

Dati di connessione PROFIBUS-PA

 $\begin{array}{l} U_i \leq 30 \; VDC \\ I_i \leq 500 \; mA \\ P_i \leq 5.5 \; W \\ L_i \leq 10.0 \; \mu H \\ C_i \leq 5 \; nF \end{array}$ 

#### Ingresso cavo

Passacavo: M20x1.5 oppure Pg 13.5 Ingresso cavo: G ½ oppure ½ NPT Connettore ad innesto PROFIBUS-PA M12

#### Tensione di alimentazione

Tutte le tensioni riportate di seguito sono tensioni ai morsetti rilevate direttamente sullo strumento:

| Variante                 | Tensione al morsetto |         |  |  |  |
|--------------------------|----------------------|---------|--|--|--|
|                          | Minimo               | Massimo |  |  |  |
| Standard                 | 9 V                  | 32 V    |  |  |  |
| EEx ia (modello FISCO)   | 9 V                  | 17.5 V  |  |  |  |
| EEx ia (concetto entità) | 9 V                  | 24 V    |  |  |  |

#### Assorbimento

L'assorbimento di corrente su tutta l'area soggetta a tensione è di ca. 11 mA.

### 4.4 Connettore ad innesto PROBFIBUS-PA M12

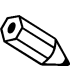

#### Nota!

Questo connettore può essere utilizzato esclusivamente per strumenti PROFIBUS-PA.

Con PROFIBUS-PA il sistema di connessione consente di collegare dispositivi al bus da campo usando connessioni meccaniche standardizzate, come elementi di diramazione e di distribuzione. Questa tecnologia di connessione che utilizza moduli di distribuzione precostruiti e connettori ad innesto, offre dei vantaggi sostanziali rispetto al cablaggio convenzionale:

- Gli strumenti da campo possono essere rimossi, sostituiti o aggiunti in qualsiasi momento durante il normale funzionamento. La comunicazione non viene interrotta.
- Ciò semplifica in modo significativo sia il montaggio che la manutenzione.
- Infrastrutture esistenti di cavi possono essere utilizzate ed estese direttamente, p.e. se si costruiscono nuovi distributori a stella usando delle scatole di giunzione a 4 o 8 canali.

Come opzione, il Liquiphant può essere fornito dalla fabbrica con un connettore ad innesto preinstallato per bus da campo. E' possibile ordinare separatamente connettori per bus da campo, come ricambi, direttamente alla E+H (vds. pag. 35).

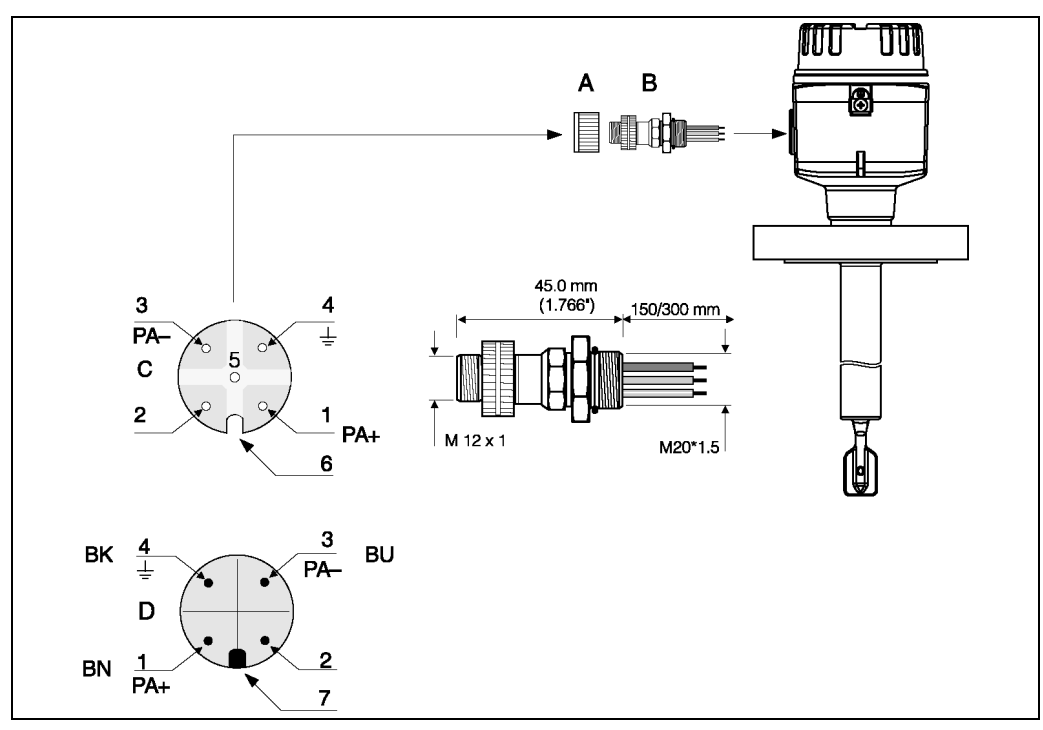

Fig. 8 Connettori per la connessione a PROFIBUS-PA

- A = Cappuccio di protezione per il connettore dispositivo
- B = Connettore dispositivo bus da campo
- C = Inserto a zoccolo (femmina) D = Connettore dispositivo sulla custodia (maschio)

Assegnazione piedini / codici colore:

- 1 = filo marrone: PA+
- 2 = non connesso
- 3 = linea blu: PA-
- 4 = linea nera: terra (note per la connessione vds. pag. 15)
- 6 = Foro di posizionamento
- 7 = Perno di posizionamento

#### Dati tecnici (connettore bus da campo):

| Sezione connessione            | 0.75 mm <sup>2</sup>                                    |
|--------------------------------|---------------------------------------------------------|
| Filettatura connettore         | M20x1.5                                                 |
| Classe di protezione           | IP 67 secondo DIN 40050 IEC 529                         |
| Superficie di contatto         | CuZnAu                                                  |
| Materiale custodia             | CuZn, superficie Ni                                     |
| Infiammabilità                 | V - 2 secondo UL - 94                                   |
| Corrente nominale per contatto | 3 A                                                     |
| Tensione nominale              | 125150 V DC secondo lo standard VDE 01 10/ISO gruppo 10 |
| Resistenza al tracciamento     | KC 600                                                  |
| Resistenza volume              | $\leq$ 8 m $\Omega$ secondo IEC 512 Parte 2             |
| Resistenza isolamento          | $\leq 10^{12} \Omega$ secondo IEC 512 Parte 2           |

### 4.5 Sistema equipotenziale

Per la massima protezione EMC, p.e. in vicinanza di convertitori di frequenza, è consigliabile collegare la custodia e la schermatura del cavo ad una linea di equilibrazione dei potenziali (PAL) (sezione massima filo: 4 mm<sup>2</sup>, conduttore fisso).

Prestare attenzione ai punti seguenti:

- Collegare lo strumento alla terra usando il morsetto di terra esterno (solo per strumenti in aree con pericolo di esplosione).
- La schermatura del cavo del bus non deve avere interruzioni.
- Collegare la schermatura alla terra a ciascuna estremità del cavo ed accorciare il più possibile il cavo di connessione tra la schermatura e la terra.
- In caso di considerevoli differenze tra potenziali dei singoli punti di messa a terra, si deve collegare un solo punto con la terra di riferimento. Tutte le altre estremità della schermatura si connettono ad un condensatore compatibile alle alte frequenze con potenziale di riferimento (p.e. condensatore in ceramica 10 nF/250 V~).

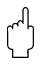

#### Attenzione!

Applicazioni soggette a protezione antideflagranza vengono approvate solo a determinate condizioni per collegamenti multipli alla terra dello schermo di protezione, vds. EN 60079-14.

Ulteriori informazioni sulla struttura e sulla messa a terra della rete sono riportate nel manuale operativo BA 198F "PROFIBUS-PA: Lineeguida sulla pianificazione di progetto esulla messa in servizio" e nelle specifiche PROFIBUS-PA EN 50170 (DIN 19245).

### 4.6 Classe di protezione

- Inserto elettronico: IP 20, NEMA 1
- Custodia: secondo la versione, vds. KA ... (dispositivo di base) tabella "Documentazione supplementare" pag. 39

### 4.7 Controlli dopo la connessione

Eseguire i seguenti controlli dopo il completamento del montaggio elettrico dello strumento di misura:

| Condizioni strumento e specifiche                                                                                                    | Note                                                                          |
|----------------------------------------------------------------------------------------------------|-------------------------------------------------------------------------------|
| Cavi o strumento danneggiati? (ispezione visiva)                                                                                            | -                                                                             |
| Connessione elettrica del misuratore                                                                                                    | Note                                                                          |
| La tensione di alimentazione corrisponde alle specifiche indicate sulla targhetta informativa?                                              | 932 V DC                                                                      |
| l cavi corrispondono alle specifiche?                                                                                                    | vds. pag. 9                                                                   |
| l cavi sono dotati della sufficiente resistenza alla trazione?                                                                              | -                                                                             |
| l cavi sono stati correttamente radunati per tipo?<br>Senza attorcigliamenti o incroci?                                                     | _                                                                             |
| l cavi del bus da campo sono stati collegati in modo corretto?                                                                              | Vds. lo schema di cablaggio<br>all'interno del coperchio del<br>vano morsetti |
| Tutti i morsetti a vite sono stati serrati bene?                                                                                            | -                                                                             |
| Tutte le misurazioni che riguardano la messa terra e l'equilibrazione dei potenziali sono state eseguite correttamente?                     | vds. pag. 15                                                                  |
| Tutti gli ingressi dei cavi installati, serrati bene e sigillati correttamente?<br>Cavo orientato in modo che non entrino gocce di umidità? | -                                                                             |
| Tutti i coperchi della custodia sono stati installati e ben serrati?                                                                        | -                                                                             |
| Connessione elettrica PROFIBUS-PA                                                                                                    | Note                                                                          |
| Tutte le componenti della connessione (scatole a T, scatole di giunzione, connettori, ecc.) sono stati collegati correttamente tra loro?    | -                                                                             |
| Ogni segmento del bus da campo è stato dotato di una terminazione bus ad entrambe le estremità?                                             | -                                                                             |
| La lunghezza massima del cavo del bus da campo è stata determinata<br>in conformità alle specifiche PROFIBUS?                               | vds. pag. 9                                                                   |
| E' stata osservata la lunghezza massima delle connessioni in conformità alle specifiche PROFIBUS?                                           | vds. pag. 10                                                                  |
| Il cavo del bus da campo è stato completamente schermato e<br>correttamente collegato alla terra?                                           | vds. pag. 10                                                                  |

### 5 Funzionamento

### 5.1 Funzionamento in breve

Esistono diverse opzioni per la configurazione e la messa in servizio dello strumento di misura:

#### 1. Programmi di configurazione

I parametri di profilo e specifici dello strumento vengono configurati solitamente usando un'interfaccia PROFIBUS-DP/-PA. A questo scopo esistono programmi speciali di configurazione e/o di funzionamento di diverse aziende disponibili per l'utente.

#### 2. Microinterruttori

Le impostazioni dell'indirizzo del bus PROFIBUS-PA possono essere eseguite usando i microinterruttori direttamente sul FEL 50 A.

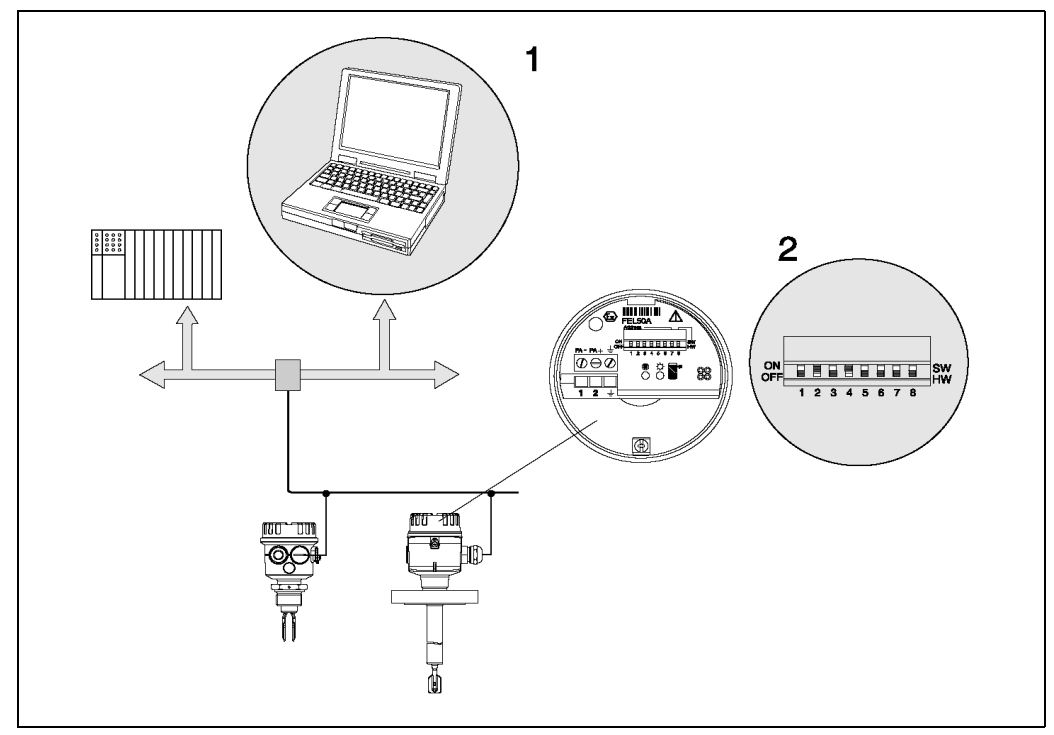

Fig. 9 Opzioni di funzionamento del Liquiphant PROFIBUS-PA

1 Programmi di configurazione/funzionamento per PROFIBUS-PA

2 Microinterruttori per l'indirizzamento

### 5.2 Configurazione/funzionamento in loco

Sull'inserto elettronico è possibile impostare solo l'indirizzo dello strumento. I due LED indicano lo standby o lo stato della forcella (coperta/scoperta).

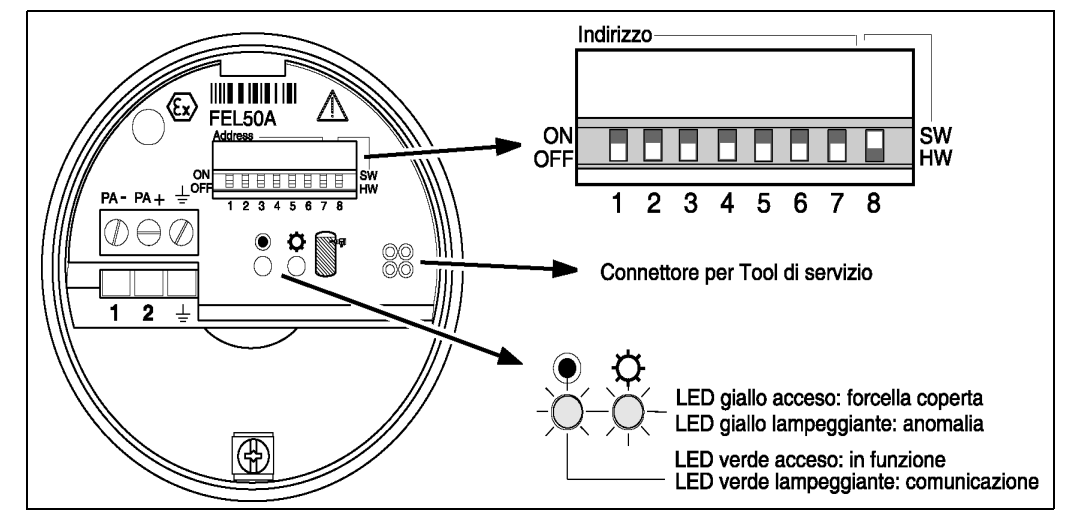

Fig. 10 Funzionamento in loco per Liquiphant PROFIBUS-PA

### 5.2.1 Impostazione dell'indirizzo dello strumento

#### Scelta dell'indirizzo dello strumento

- E' necessario assegnare un indirizzo ad ogni strumento PROFIBUS-PA. Il sistema di controllo di processo riconosce lo strumento solo se l'indirizzo è stato impostato correttamente.
- In una rete PROFIBUS-PA, ciascun indirizzo può essere assegnato solo una volta.
- Indirizzi strumento validi sono nel campo da 0 a126. Tutti gli strumenti vengono forniti dalla fabbrica con il valore 126.
- L'indirizzo 126, impostato in fabbrica, può essere utilizzato per eseguire un test funzionale dello strumento e per le connessioni ad una rete PROFIBUS-PA in funzione. Successivamente tale indirizzo deve essere modificato in modo da poter includere strumenti aggiuntivi.

#### Indirizzamento software

L'indirizzamento software è effettivo solo se il DIP-switch 8 è sulla posizione "ON" (impostazione di fabbrica).

Per ulteriori informazioni sulla procedura di indirizzamento, consultare il manuale operativo BA198F, cap.5.7.

#### Indirizzamento hardware

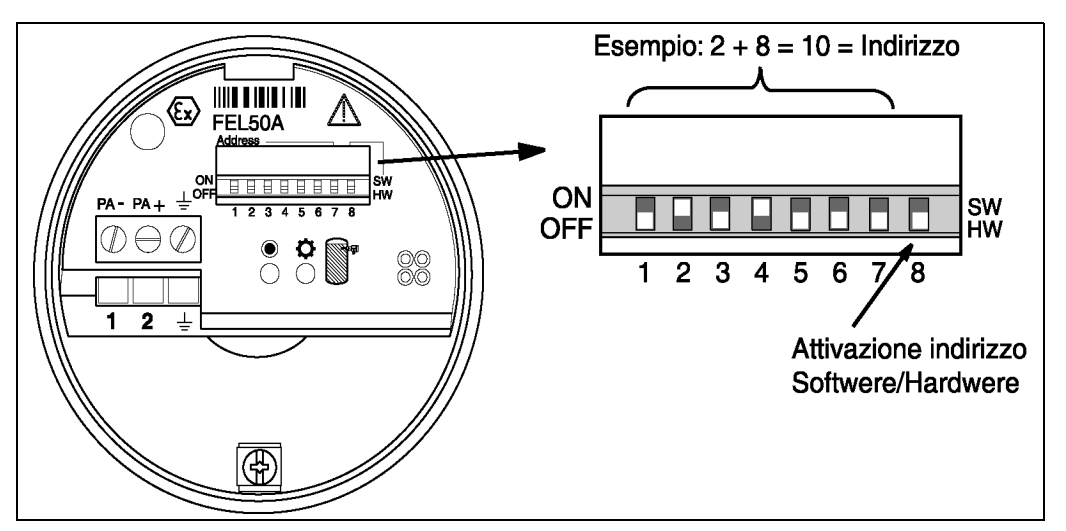

Fig. 11 Indirizzamento strumento per Liquiphant PROFIBUS-PA (Esempio: indirizzo 10 indirizzamento hardware)

L'indirizzamento hardware è effettivo solo se il DIP-switch 8 è in posizione "OFF". L'indirizzo si imposta usando i DIP-switch da 1 a 7 secondo la tabella seguente:

| Interruttore nr.             | 1 | 2 | 3 | 4 | 5  | 6  | 7  | 8  |
|------------------------------|---|---|---|---|----|----|----|----|
| Valore in posizione<br>"ON"  | 1 | 2 | 4 | 8 | 16 | 32 | 64 | SW |
| Valore in posizione<br>"OFF" | 0 | 0 | 0 | 0 | 0  | 0  | 0  | HW |
| Esempio indirizzo            | 0 | 2 | 0 | 8 | 0  | 0  | 0  | HW |

L'indirizzo appena impostato diventa valido 10 secondi dopo la variazione.

### 5.3 Comunicazione PROFIBUS-PA

### 5.3.1 Architettura del sistema

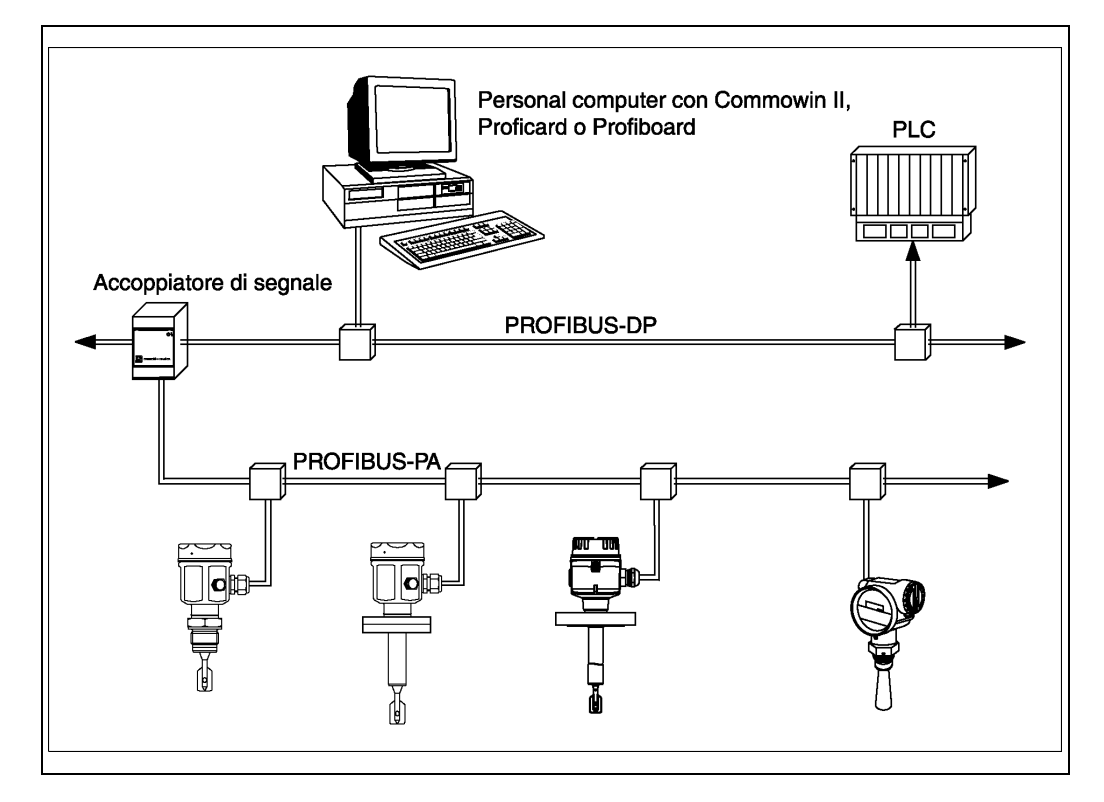

Fig. 12 Architettura di un sistema PROFIBUS-DP/PA

E' possibile collegare ad un bus fino ad un massimo di 32 per segmento trasmettitori (10 in aree con pericolo di esplosione EEx ia IIC secondo modello FISCO). La tensione del bus viene fornita dall' accoppiatore di segmento. Sia il funzionamento in loco che quello a distanza sono possibili.

Per informazioni dettagliate sullo standard PROFIBUS-PA, consultare il manuale operativo BA 198F, e gli standard EN 50170/DIN 19245 (PROFIBUS-PA) ed EN 50020 (modello FISCO).

### 5.3.2 Banche dati dello strumento (GSD)

La banca dati dello strumento (x.gsd) contiene una descrizione delle proprietà di uno strumento PROFIBUS-PA, p.e.quale velocità di trasmissione dati è supportata dallo strumento o quali informazioni digitali ed in quale formato vengono inviate dallo strumento al PLC.

Inoltre, per la pianificazione di progetto di una rete PROFIBUS-DP, sono richiesti dei file bitmap per mezzo dei quali è possibile raffigurare in modo grafico ogni punto di misura nel software di pianificazione di progetto.

Ciascuno strumento riceve un numero di ID dalla PNO (PROFIBUS User Organisation). Il nome della banca dati dello strumento (GSD) ed i file corrispondenti derivano da ciò. Il Liquiphant ha il numero di ID 0x152b (esadecimale) = 5419 (dec).

#### Documentazione di riferimento

- Internet (server ftp): ftp://194.196.152.203/pub/communic/gsd/fel50a.exe
- CD-ROM con tutti i file GSD per strumenti E+H; codice d'ordine nr.: 50097200
- Libreria GSD della PNO (PROFIBUS User Organisation): http://www.PROFIBUS.com

#### Struttura della directory

I file sono memorizzati con la seguente struttura di directory:

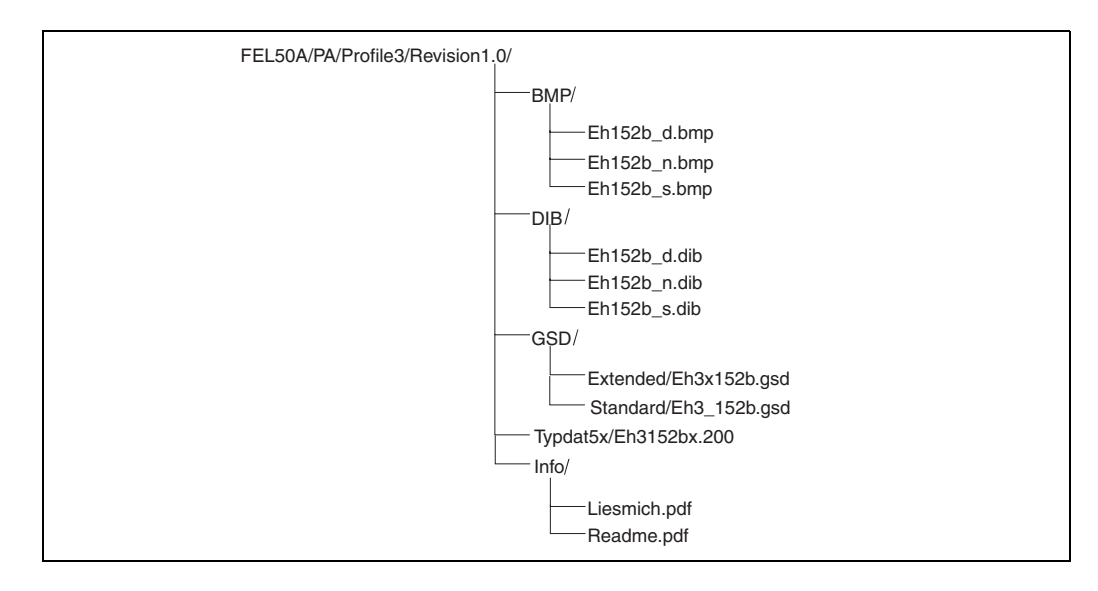

- Il file GSD nella directory "Estesa" si usa, ad esempio, per il software di pianificazione di progetto STEP7 della serie di PLC Siemens S7-300/400.
- Il file GSD nella directory "Standard" si usa per PLC che non supportano un "Formato identificatore" ma solo un "Byte identificatore", p.e. PLC5 della Allen-Bradley.

#### File generale della banca dati

In alternativa ai file GSD specifici, la PNO mette a disposizione un file generale della banca dati con la denominazione PA139720.gsd per strumenti con un blocco di ingresso discreto. Questo file supporta la trasmissione del valore misurato principale. Non supporta la trasmissione di un secondo valore misurato (secondo valore ciclico) o di un valore visualizzato.

Se si usa un file generale di database, nella funzione "**Ident Number**" (V6H0) selezionare "**Profilo**".

### 5.3.3 Scambio di dati ciclico

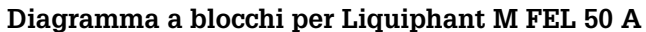

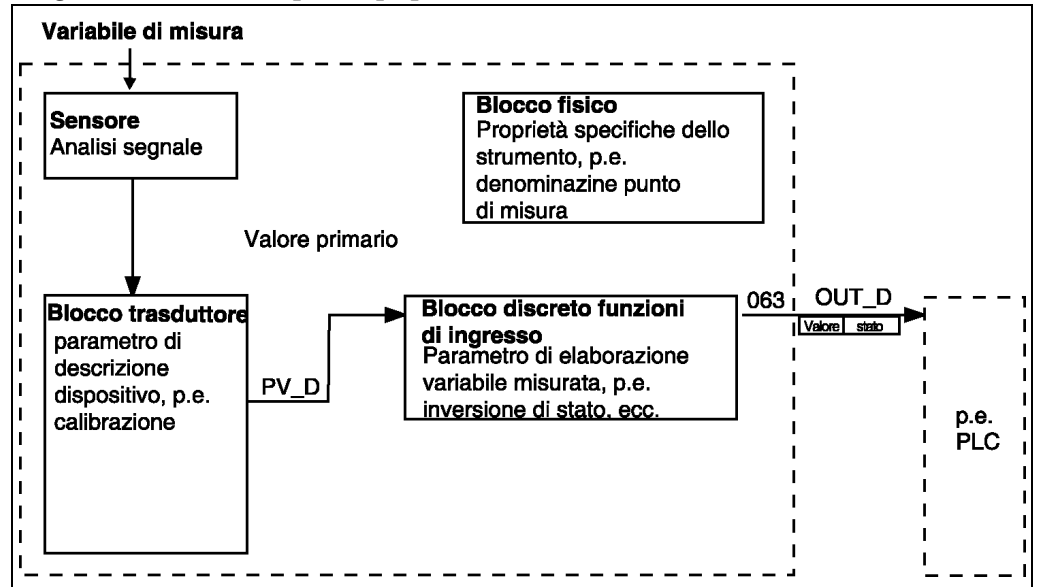

Fig. 13 Diagramma a blocchi

Il diagramma a blocchi mostra quali dati possono essere scambiati continuamente durante il funzionamento continuo (e cioè durante il traffico ciclico di dati) tra il Liquiphant ed il PLC.

• Nel blocco trasduttore, vengono derivati dalla variabile misurata (frequenza della forcella in oscillazione) uno stato di commutazione ed uno stato e viene reso disponibile il blocco discreto delle funzioni di ingresso. Qui può essere invertito e inviato in uscita al PLC tramite **OUT\_D**.

#### Configurazione con Network Design Tool

Lo scambio di dati può essere configurato usando un tool di progettazione di rete. Usare il tool per il PLC e aggiungere il Liquiphant M alla rete. Assicurarsi che l'indirizzo assegnato corrisponda all'indirizzo impostato dello strumento.

#### $\textbf{Liquiphant} \rightarrow \textbf{PLC} \text{ (Dati di ingresso)}$

Per mezzo del servizio Data\_Exchange, un PLC può leggere i dati di ingresso dal Liquiphant sotto forma di un messaggio di risposta. Il messaggio ciclico di dati ha la seguente struttura:

| Indice<br>Dati di input | Dati                                                             | Acces-<br>so | Formato dati/osservazioni |
|-------------------------|------------------------------------------------------------------|--------------|---------------------------|
| 0                       | Valore misurato principale<br>(livello soglia: coperto/scoperto) | Lettura      | 1 Byte (0,1)              |
| 1                       | Codice di stato per valore misurato principale                   | Lettura      | vds. "Codici di stato"    |

### Codici di stato

I codici di stato sono di 1 byte di lunghezza ed hanno il seguente significato:

| Codice<br>di stato | Stato stru-<br>mento | Significato                                                                                                    | Valore<br>misurato<br>principale |
|--------------------|----------------------|----------------------------------------------------------------------------------------------------|----------------------------------|
| 80 Hex             | BUONO                | OK<br>(senza errori)                                                                                                    | х                                |
| 84 Hex             | BUONO                | Parametro modificato<br>(Revisione statica aumentata)                                                                                | х                                |
| 51 Hex             | INCERTO              | Conversione segnale imprecisa<br>(frequenza di blocco raggiunta, EEPROM sensore OK,<br>rebbi bloccatio o prodotto altamente viscoso) | х                                |
| 12 Hex             | CATTIVO              | Errore sensore<br>(Allarme corrosione, frequenza troppo alta, rebbi<br>corrosi)                                                      | х                                |
| 0D Hex             | CATTIVO              | Errore strumento<br>(frequenza di blocco raggiunta, EEPROM sensore<br>non OK, rebbi rimossi da EEPROM bloccata)                      | x                                |

### **PV\_D** (Transducer NBlock)

### 5.3.4 Scambio dati aciclico

Con lo scambio aciclico di dati è possibile accedere ai parametri dello strumento nel blocco di ingresso fisico, del trasduttore e discreto ed anche alla gestione della strumento, mediante un master PROFIBUS-DP classe 2 (p.e. Commuwin II).

#### Tabelle slot/indice

I parametri dello strumento sono elencati nella tabella seguente. E' possibile accedere ai parametri usando i numero di slot e di indice.

I singoli blocchi contengono parametri standard, parametri di blocco e parametri specifici del costruttore.

Il blocco trasduttore del Liquiphant è specifico della E+H.

#### Gestione strumento

| Parametro                      | Matrice E+H<br>(CW II) | Slot | Indice | Dime-<br>nsione<br>[byte] | Тіро                     | Let-<br>tura | Scrit-<br>tura | Classe<br>di me-<br>morizz. |
|--------------------------------|------------------------|------|--------|---------------------------|--------------------------|--------------|----------------|-----------------------------|
| DIRECTORY_OBJECT_<br>HEADER    |                        | 1    | 0      | 12                        | Matrice di<br>UNSIGNED16 | х            |                | costante                    |
| COMPOSITE_LIST_DIR<br>_ENTRIES |                        | 1    | 1      | 24                        | Matrice di<br>UNSIGNED16 | х            |                | costante                    |

#### Blocco funzioni ingresso discreto

| Parametro           | Matrice E+H<br>(CW II)        | Slot | Indice | Dime-<br>nsione<br>[bytes] | Тіро       | Let-<br>tura | Scrit-<br>tura | Classe<br>di me-<br>morizz. |
|---------------------|-------------------------------|------|--------|----------------------------|------------|--------------|----------------|-----------------------------|
| Parametro standard  |                               |      |        |                            |            |              |                |                             |
| BLOCK OBJECT        |                               | 1    | 16     | 20                         | DS-32*     | х            |                | costante                    |
| ST_REVISION         |                               | 1    | 17     | 2                          | UNSIGNED16 | х            |                | non-vol.                    |
| TAG_DESC            |                               | 1    | 18     | 32                         | OSTRING    | х            | х              | statica                     |
| STRATEGY            |                               | 1    | 19     | 2                          | UNSIGNED16 | х            | х              | statica                     |
| ALERT_KEY           |                               | 1    | 20     | 1                          | UNSIGNED8  | х            | х              | statica                     |
| TARGET_MODE         |                               | 1    | 21     | 1                          | UNSIGNED8  | х            | х              | statica                     |
| MODE_BLK            |                               | 1    | 22     | 3                          | DS-37*     | х            |                | dinam.                      |
| ALARM_SUM           |                               | 1    | 23     | 8                          | DS-42*     | х            |                | dinam.                      |
| BATCH               |                               | 1    | 24     | 10                         | DS-67*     | х            | х              | statica                     |
| Gap                 |                               | 1    | 25     |                            |            |              |                |                             |
| Parametro di blocco |                               |      |        |                            |            |              |                |                             |
| OUT                 | V6H2 (valore)<br>V6H3 (Stato) | 1    | 26     | 2                          | DS-34*     | х            |                | dinam.                      |
| CHANNEL             |                               | 1    | 30     | 2                          | UNSIGNED16 | х            | х              | statica                     |
| INVERT              | V3H3                          | 1    | 31     | 1                          | UNSIGNED8  | х            | х              | statica                     |
| FAIL_SAFE_TYPE      | V1H0                          | 1    | 36     | 1                          | UNSIGNED8  | х            | х              | statica                     |
| FAIL_SAFE_VAL_D     |                               | 1    | 37     | 1                          | UNSIGNED8  | х            | х              | statica                     |
| SIMULATE            |                               | 1    | 40     | 3                          | DS-51      | х            | х              | statica                     |
| Parametro E+H       |                               |      |        |                            |            |              |                |                             |
| VIEW_1 FB           |                               | 1    | 56     | 13+2                       | OSTRING    | х            |                |                             |

#### Blocco trasduttore ingresso discreto

| Parametro          | Matrice<br>E+H<br>(CW II) | Slot | Indice | Dime-<br>nsione<br>[byte] | Тіро       | Let-<br>tura | Scrit-<br>tura | Classe<br>di me-<br>morizz. |
|--------------------|---------------------------|------|--------|---------------------------|------------|--------------|----------------|-----------------------------|
| Parametro standard |                           |      |        |                           |            |              |                |                             |
| BLOCK OBJECT       |                           | 1    | 61     | 20                        | DS-32*     | х            |                | costante                    |
| ST_REVISION        |                           | 1    | 62     | 2                         | UNSIGNED16 | х            |                | non-vol.                    |
| TAG_DESC           |                           | 1    | 63     | 32                        | OSTRING    | х            | х              | statica                     |

| Parametro           | Matrice<br>E+H<br>(CW II) | Slot | Indice | Dime-<br>nsione<br>[byte] | Тіро       | Let-<br>tura | Scrit-<br>tura | Classe<br>di me-<br>morizz. |
|---------------------|---------------------------|------|--------|---------------------------|------------|--------------|----------------|-----------------------------|
| STRATEGY            |                           | 1    | 64     | 2                         | UNSIGNED16 | х            | х              | statica                     |
| ALERT_KEY           |                           | 1    | 65     | 1                         | UNSIGNED8  | х            | х              | statica                     |
| TARGET_MODE         |                           | 1    | 66     | 1                         | UNSIGNED8  | х            | х              | statica                     |
| MODE_BLK            |                           | 1    | 67     | 3                         | DS-37*     | х            |                | dinam.                      |
| ALARM_SUM           |                           | 1    | 68     | 8                         | DS-42*     | х            |                | dinam.                      |
| Parametro di blocco |                           |      |        |                           |            |              |                |                             |
| PV_D                | V0H0                      | 1    | 73     |                           | DS-34      |              |                | costante                    |
| Parametro E+H       |                           |      |        | -                         | •          |              |                |                             |
| FREQ_ACT_BASE       | V0H8                      | 1    | 84     | 4                         | FLOAT      | х            |                | dinam.                      |
| DENSITY_SWITCH      | V3H2                      | 1    | 85     | 1                         | UNSIGNED8  | х            | х              | statica                     |
| FREQ_AIR_BASE       | V7H0                      | 1    | 86     | 2                         | UNSIGNED16 | х            |                | non-vol.                    |
| FREQ_SWITCH_LOW_LD  | V7H1                      | 1    | 87     | 2                         | UNSIGNED16 | х            | х              | statica                     |
| FREQ_SWITCH_HIGH_LD | V7H2                      | 1    | 88     | 2                         | UNSIGNED16 | х            | х              | statica                     |
| FREQ_SWITCH_LOW_HD  | V7H1                      | 1    | 89     | 2                         | UNSIGNED16 | х            | х              | statica                     |
| FREQ_SWITCH_HIGH_HD | V7H2                      | 1    | 90     | 2                         | UNSIGNED16 | х            | х              | statica                     |
| TIME_DELAY_COVER    | V3H0                      | 1    | 95     | 4                         | FLOAT      | х            | х              | statica                     |
| TIME_DELAY_FREE     | V3H1                      | 1    | 96     | 4                         | FLOAT      | х            | х              | statica                     |
| OVERFILL_PROTECTION | V1H8                      | 1    | 100    | 1                         | UNSIGNED8  | х            | х              | statica                     |
| VIEW_1 TB           |                           | 1    | 105    | 13                        |            | х            |                |                             |

#### Blocco fisico

| Parametro                    | Matrice<br>E+H | Slot | Indice | Dime-<br>nsione | Тіро       | Let-<br>tura | Scrit-<br>tura | Classe<br>di me- |
|------------------------------|----------------|------|--------|-----------------|------------|--------------|----------------|------------------|
|                              | (CW II)        |      |        | [byte]          |            |              |                | morizz.          |
| Parametro standard           |                | -    |        |                 | -          |              |                | T                |
| BLOCK OBJECT                 |                | 0    | 16     | 20              | DS-32*     | х            |                | costante         |
| ST_REVISION                  |                | 0    | 17     | 2               | UNSIGNED16 | х            |                | non-vol.         |
| TAG_DESC                     |                | 0    | 18     | 32              | OSTRING    | х            | х              | statica          |
| STRATEGY                     |                | 0    | 19     | 2               | UNSIGNED16 | х            | х              | statica          |
| ALERT_KEY                    |                | 0    | 20     | 1               | UNSIGNED8  | х            | х              | statica          |
| TARGET_MODE                  |                | 0    | 21     | 1               | UNSIGNED8  | х            | х              | statica          |
| MODE_BLK                     |                | 0    | 22     | 3               | DS-37*     | х            |                | dinam.           |
| ALARM_SUM                    |                | 0    | 23     | 8               | DS-42*     | х            |                | dinam.           |
| SOFTWARE_REVISION            |                | 0    | 24     | 16              | OSTRING    | х            |                | costante         |
| HARDWARE_REVISION            |                | 0    | 25     | 16              | OSTRING    | х            |                | costante         |
| DEVICE_MAN_ID                |                | 0    | 26     | 2               | UNSIGNED16 | х            |                | costante         |
| DEVICE_ID                    |                | 0    | 27     | 16              | OSTRING    | х            |                | costante         |
| DEVICE_SER_NUMBER            | VAH5           | 0    | 28     | 16              | OSTRING    | х            |                | costante         |
| DIAGNOSIS                    |                | 0    | 29     | 4               | OSTRING    | х            |                | dinam.           |
| DIAGNOSIS_EXTENSION          |                | 0    | 30     | 6               | OSTRING    | х            |                | dinam.           |
| DIAGNOSIS_MASK               |                | 0    | 31     | 4               | OSTRING    | х            |                | costante         |
| DIAGNOSIS_MASK_<br>EXTENSION |                | 0    | 32     | 6               | OSTRING    | x            |                | costante         |
| DEVICE_CERTIFICATION         |                | 0    | 33     | 32              | OSTRING    | х            |                | costante         |
| WRITE_LOCKING                | V9H9           | 0    | 34     | 2               | UNSIGNED16 | х            | х              | non-vol.         |
| FACTORY_RESET                | V9H5           | 0    | 35     | 2               | UNSIGNED16 | х            | х              | statica          |
| DESCRIPTOR                   | VAH0           | 0    | 36     | 32              | OSTRING    | х            | х              | statica          |
| DEVICE_MESSAGE               |                | 0    | 37     | 32              | OSTRING    | х            | х              | statica          |
| DEVICE_INSTAL_DATE           |                | 0    | 38     | 8               | OSTRING    | х            | х              | statica          |

| Parametro                 | Matrice<br>E+H<br>(CW II) | Slot | Indice | Dime-<br>nsione<br>[byte] | Тіро              | Let-<br>tura | Scrit-<br>tura | Classe<br>di me-<br>morizz. |
|---------------------------|---------------------------|------|--------|---------------------------|-------------------|--------------|----------------|-----------------------------|
| LOCAL_OP_ENA              |                           | 0    | 39     | 0                         | non<br>supportata | х            | x              | non-vol.                    |
| IDENT_NUMBER_<br>SELECTOR | V6H0                      | 0    | 40     | 1                         | UNSIGNED8         | х            | х              | statica                     |
|                           |                           |      |        |                           |                   |              |                |                             |
| Parametro E+H             |                           |      |        |                           |                   |              |                |                             |
| ACTUAL_ERROR              |                           | 0    | 54     | 2                         | Uinteger16        | х            |                | dinam.                      |
| LAST_ERROR                |                           | 0    | 55     | 2                         | Uinteger16        | х            | ×              | dinam./<br>non-vol.         |
| UP_DOWN_FEAT_<br>SUPPORT  |                           | 0    | 56     | 1                         | OSTRING           | х            |                | costante                    |
| DEVICE_BAS_ADDRESS        |                           | 0    | 59     | 1                         | Integer8          | х            |                | dinam.                      |
| DEVICE_SOFTWARE_NR        |                           | 0    | 60     | 2                         | Uinteger16        | х            |                | costante                    |
| DEVICE_ID_NUM             |                           | 0    | 70     | 2                         | Uinteger16        | х            |                | costante                    |
| VIEW_1 PB                 |                           | 0    | 71     |                           |                   |              |                |                             |

### 5.3.5 Accesso ai parametri con Commuwin II

Usando un master PROFIBUS-DP classe 2 come Commuwin II, è possibile accedere ai parametri in blocco. Commuwin II gira su Pc IBM o compatibili o su Notebook. Il computer deve essere dotato di interfaccia PROFIBUS, e cioè PROFIBOARD per i PC e PROFICARD per i Notebook. Durante la fase di integrazione del sistema, il computer viene registrato come master classe 2.

#### Connessione

- Profiboard per la connessione ad un PC
- Proficard per la connessione ad un laptop

#### Creazione dell'elenco strumenti

- Il funzionamento richiede il montaggio del server PA-DPV1. Selezionando "PA-DPV1" nel menu "Setup di connessione" si imposta la connessione e compare un elenco strumenti vuoto.
- L'elenco strumenti con i nomi di identificazione viene generato con il boxdi controllo "Creare con tag".
- Esistono due modalità operative:

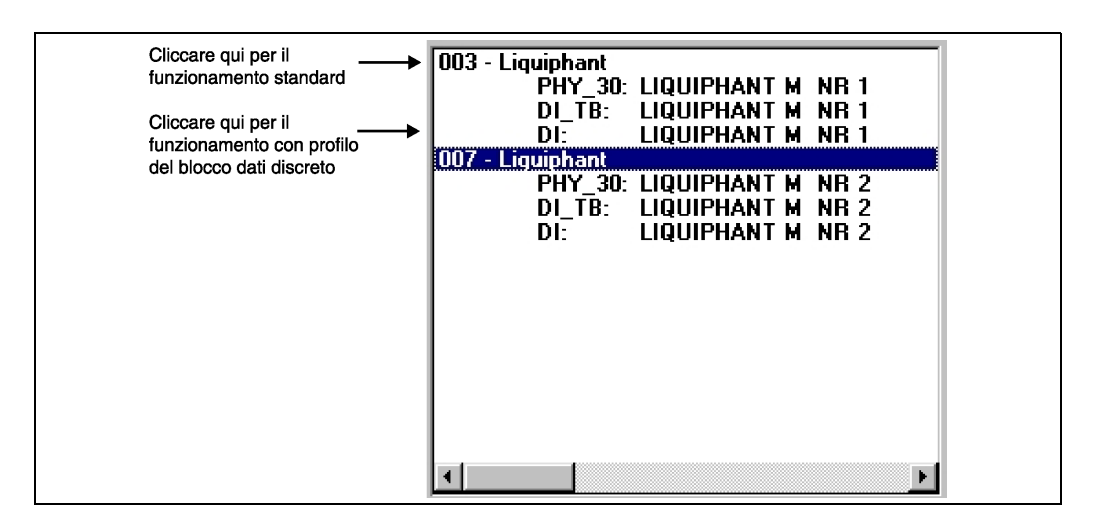

- Selezionare Funzionamento standard E+H cliccando il nome dello strumento.
- Selezionare il funzionamento con profilo dei blocchi standard PROFIBUS cliccando il blocco opportuno (p.e. "DI" per il blocco di ingresso discreto del Liquiphant).
  - E' possibile specificare un nome di identificazione per ciascun blocco.
- Configurare il sistema usando il menu "Dati strumento".

#### Menu "Dati strumento"

E' possibile selezionare tra diversi tipi di funzionamento usando una matrice o il livello grafico usando il menu Dati Strumento.

- Con funzionamento matrice, gli strumenti e/o i parametri di profilo vengono caricati in una matrice. Nel caso di opzioni standard, si tratta della matrice standard E+H, nel caso di funzionamento con profilo, si tratta della matrice a blocchi del blocco selezionato. E' possibile modificare un parametro una volta selezionato il campo matrice corrispondente.
- Con il funzionamento grafico, la sequenza operativa è rappresentata per mezzo di una serie di immagini con i parametri. Le immagini "Stato" e "Calibrazione" sono disponibili.

Il significato dei parametri e della sequenza di configurazione è descritto al cap. 6.

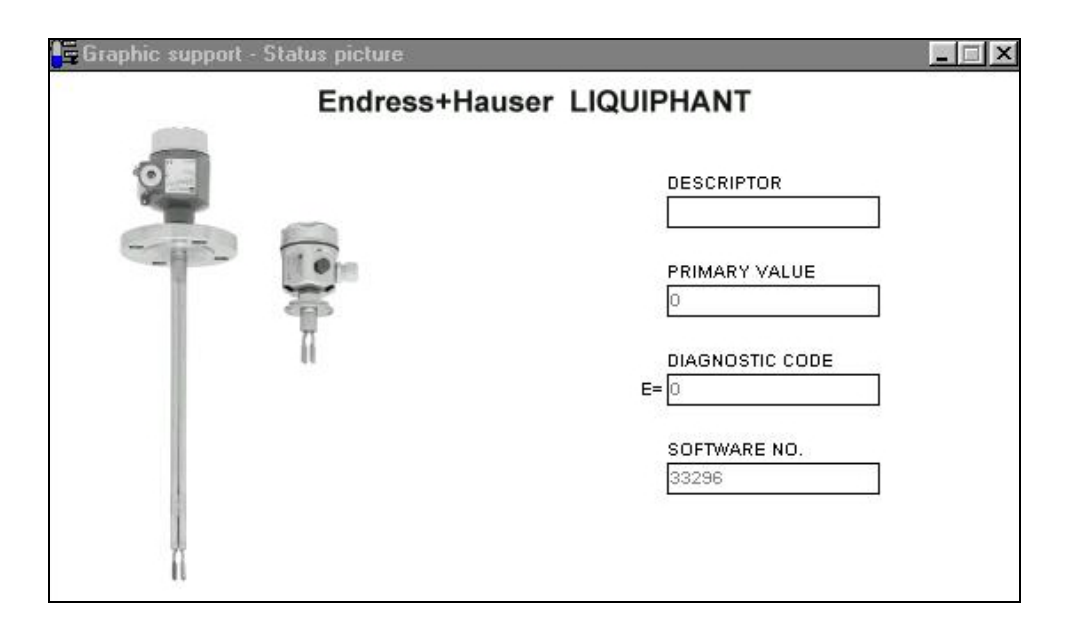

Fig. 6 Funzionamento grafico con "Stato"

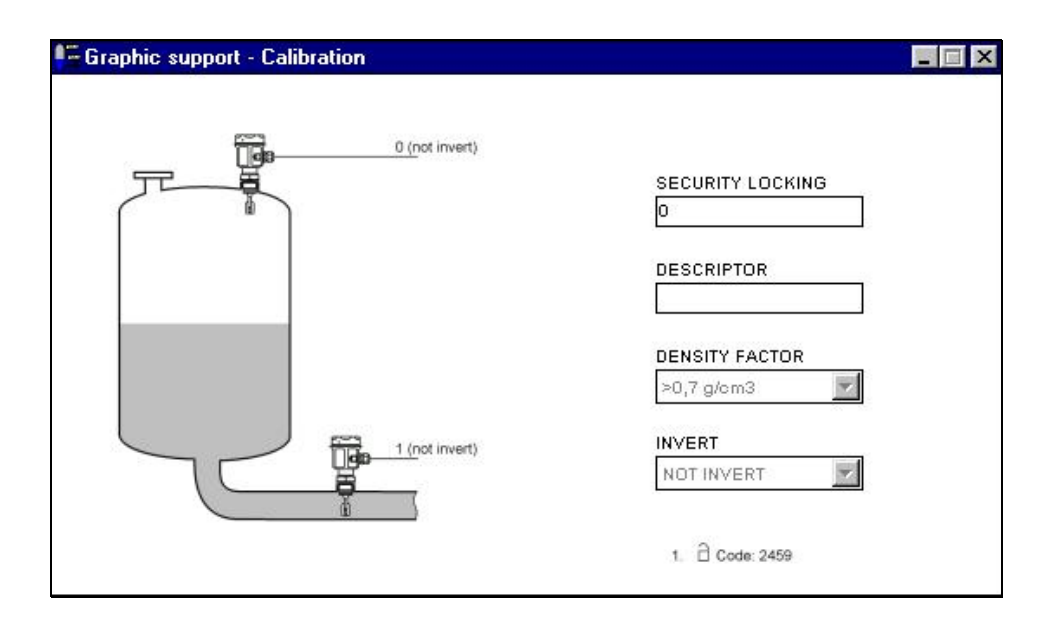

Fig. 7 Funzionamento grafico con "Calibrazione"

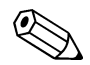

#### Nota!

Per ulteriori informazioni sul programma operativo Commuwin II consultare il manuale operativo BA 124F.

#### Messa in servizio 6

#### 6.1 Montaggio e controllo funzioni

Assicurarsi che siano stati eseguiti i controlli di montaggio e delle connessioni prima di eseguire la messa in servizio del punto di misura:

• Checklist "Controllo connessioni" (vds. pag. 16).

#### 6.2 Messa in servizio con Commuwin II

Subito dopo la connessione dello strumento al bus PA e la sua accensione, l'interruttore di soglia Liquiphant è funzionante. Questa condizione viene indicata dal LED verde di funzionamento. Se il LED lampeggia, lo strumento è in fase di comunicazione.

Lo strumento è stato preimpostato prima di lasciare la fabbrica.

- 1. Avviare Commuwin II e impostare la connessione al bus mediante il server PA-DPV1. Dopo di ciò è necessario creare l'elenco strumenti, definire l'indirizzo strumento e selezionare, cliccando "Liquiphant".
- 2. Cliccare l'icona di matrice. Compare la matrice operativa Commuwin II.

| Vig         Calibration         H0           Vig         Calibration         PRIMARY Val.L           Vig         Calibration         PRIMARY Val.L           Vig         Calibration         PRIMARY Val.L           Vig         Calibration         PRIMARY Val.L           Vig         Calibration         PRIMARY Val.L           Vig         Calibration         O           Vig         Calibration         O           Vig         Calibration         O           Vig         Calibration         O           Vig         Calibration         O           Vig         Calibration         O           Vig         Calibration         O           Vig         Calibration         O           Vig         Calibration         O           Vig         Calibration         O           Vig         Calibration         O           Vig         Calibration         O | H1<br>I.0 s<br>PFF DELAY TIMD | H2                                | nits<br>Lable<br>H3  | H4 | HS                            | H6                     | H7                   | H8<br>1051 Hz<br>MEASURED FRI<br>STANDARD<br>OVERSPILL PR  | HB          |
|----------------------------------------------------------------------------------------------------|-------------------------------|-----------------------------------|----------------------|----|-------------------------------|------------------------|----------------------|------------------------------------------------------------|-------------|
| W1 CALIBRATION         0           V1 CALIBRATION         0           V2 CALIBRATION         0           V3 CALIBRATION         0           V2         0           V2         0           V2         0           V3 EXTENDED CAL.         0.5 s           V4         0                                                                                                    | H1                            | H2                                | H3                   | H4 | HS                            | H6                     | H7                   | H8<br>1051 Hz<br>MEASURED FRI<br>STANDARD<br>OVERSPILL PRI | H9          |
| H0<br>VQ CALIBRATION 0<br>PRIMARY VALL<br>V1 SAFETY SETTINGS FSAFE VALUE<br>FAIL-SAFE MOI<br>V2<br>V2<br>V3 EXTENDED CAL. 0.5 s<br>ON DELAY TIME<br>V4<br>V4                                                                                                    | H1                            | H2<br>•0,7 g/cm3<br>›ENSITY FACT· |                      | H4 | HS                            | H6                     | H7                   | H8<br>1051 Hz<br>MEASURED FRE<br>STANDARD<br>OVERSPILL PRO | H9          |
| H0           VD_CALIBRATION         0           PRIMARY VALL         PRIMARY VALL           V1_SAFETY SETTINGS         FSAFE VALUE           V2         V3           V3_EXTENDED CAL.         0.5 s           V4         V4                                                                                                    | H1                            | H2<br>•0,7 g/cm3<br>DENSITY FACT+ |                      | H4 | H5                            | H6                     | H7                   | H8<br>1051 Hz<br>MEASURED FRE<br>STANDARD<br>OVERSPILL PRO | H9          |
| V0_CALIBRATION         0<br>PRIMARY VALL           V1_SAFETY SETTINGS         FSAFE VALUE<br>FAIL-SAFE MOI           V2         V3_EXTENDED CAL.           V4         0.5 s<br>ON DELAY TIME                                                                                                    | 1.0 s ≫<br>OFF DELAY TIND     | 0,7 g/cm3<br>JENSITY FACT         |                      |    |                               |                        |                      | 1051 Hz<br>MEASURED FRE<br>STANDARD<br>OVERSPILL PRO       |             |
| V1 SAFETY SETTINGS         FSAFE VALUE<br>FAIL-SAFE WOI           V2         V3 EXTENDED CAL.           V4         0.5 S           V4         V4                                                                                                    | 1.0 s ≫<br>OFF DELAY TIND     | 0,7 g/cm3<br>DENSITY FACT         |                      |    |                               |                        |                      | STANDARD<br>OVERSPILL PR                                   |             |
| V2         0.5 s           V3 EXTENDED CAL.         0.5 s           V4         0.1 DELAY TIME                                                                                                    | 1.0 s ≫<br>OFFDELAYTIND       | 0,7 g/cm3<br>DENSITY FACT         | NOT INVERT           |    |                               |                        |                      |                                                            |             |
| V3 EXTENDED CAL. 0.5 s<br>ON DELAY TIME<br>V4                                                                                                    | 1.0 s ≫<br>OFF DELAY TIN D    | 0,7 g/cm3<br>DENSITY FACT         |                      |    |                               |                        |                      |                                                            |             |
| V <u>4</u>                                                                                                    |                               |                                   | and the state        |    |                               |                        |                      |                                                            |             |
|                                                                                                    |                               |                                   |                      |    |                               |                        |                      |                                                            |             |
| V <u>5</u>                                                                                                    |                               |                                   |                      |    |                               |                        |                      |                                                            |             |
| V6 PROFIBUS PARAM.                                                                                                    | 7 0<br>DEVICE ADDRE O         | )<br>DIT VALUE                    | 80 Hex<br>OUT STATUS |    |                               |                        | 3.0<br>DEVICE PROFIL |                                                            |             |
| VZ SENSOR DATA 1051 Hz                                                                                                    | 880 Hz 9<br>SMTCH ON VAS      | 911 Hz<br>BAITCH OFF V            |                      |    |                               |                        |                      |                                                            |             |
| V§                                                                                                    |                               |                                   |                      |    |                               |                        |                      |                                                            |             |
| V9 SERVICE / SIMULATE                                                                                                    | 0<br>LAST DIAGNOS             |                                   | 33296<br>SOFTWARE NO |    | 0<br>SOETWARE RE              | DISABLED<br>SIMILATION |                      |                                                            |             |
|                                                                                                    | and participation             |                                   | 1111112110           |    | 012345678901:<br>SERIAL NUMBE |                        |                      |                                                            | 20000112000 |
|                                                                                                    |                               |                                   |                      |    |                               |                        |                      |                                                            | Þ           |

Interfaccia utente Commuwin II Fig. 3

### 6.2.1 Funzionamento con l'uso della matrice Commuwin II

| Campo<br>matrice | Significato                       | Selezione/Immissione                                                                                           |
|------------------|-----------------------------------|----------------------------------------------------------------------------------------------------|
| V9H9             | Sblocco della matrice             | 2457                                                                                                    |
| V3H2             | Modifica del fattore di densità   | >0.7 g/cm <sup>3</sup><br>>0.5 g/cm <sup>3</sup>                                                               |
| V3H3             | Inversione del valore di uscita   | Non invertito: sensore coperto $\rightarrow$ uscita"1"<br>Invertito: sensore coperto $\rightarrow$ uscita "0"  |
| V3H0<br>V3H1     | Impostazione dei tempi di ritardo | 0.560 secondi                                                                                                  |
| VAH0             | Assegnazione del TAG              | massimo 32 caratteri                                                                                           |
| V1H0             | Risposta su anomalia              | VAL. DI SICUREZZA:→ Uscita valore di<br>sicurezza<br>(FSAFE.VAL.D)<br>VAL. ERRATO:→ Uscita del valore rilevato |

|                           | ЮН                                                    | H                                         | H2                                       | H3                                  | H4 | H5                                  | H6                                   | 2H                                            | НB                              | 6H                                      |
|---------------------------|-------------------------------------------------------|-------------------------------------------|------------------------------------------|-------------------------------------|----|-------------------------------------|--------------------------------------|-----------------------------------------------|---------------------------------|-----------------------------------------|
| V0<br>CALIBRAZIONE        | VALORE PRIMARIO<br>(Display)                          |                                           |                                          |                                     |    |                                     |                                      |                                               | FREQ. MISURATA<br>(Display)     |                                         |
| V1<br>IMPOSTAZ. SICUREZZA | VAL. DI SICUREZZA<br>MOD. DI SICUREZZA<br>(Selezione) |                                           |                                          |                                     |    |                                     |                                      |                                               | PROT. TRACIMAZIONE<br>(Opzioni) |                                         |
| V2                        |                                                       |                                           |                                          |                                     |    |                                     |                                      |                                               |                                 |                                         |
| V3<br>CAL. ESTESA         | TEMPO RITARDO ON<br>(Ingresso)                        | TEMPO RITARDO OFF<br>(Ingresso)           | FATTORE DENSITA'<br>(Selezione)          | INVERTI<br>(Selezione)              |    |                                     |                                      |                                               |                                 |                                         |
| V4                        |                                                       |                                           |                                          |                                     |    |                                     |                                      |                                               |                                 |                                         |
| V5                        |                                                       |                                           |                                          |                                     |    |                                     |                                      |                                               |                                 |                                         |
| V6<br>PARAM. PROFIBUS     | NUMERO DI ID. CO-<br>STRUTTORE GSD<br>(Selezione)     | INDIRIZZO STRU-<br>MENTO<br>(Display)     | VALORE OUT<br>(Display)                  | STATO OUT<br>(Display)              |    |                                     |                                      | PROFILO STRU-<br>MENTO<br>(Display)           |                                 |                                         |
| V7<br>DATI SENSORE        | FREQUENZA ZERO<br>(Display, Servizio)                 | VALORE DI ATTIVAZ.<br>(Display, Servizio) | VAL. DI DISATTIV.<br>(Display, Servizio) |                                     |    |                                     |                                      |                                               |                                 |                                         |
| V8                        |                                                       |                                           |                                          |                                     |    |                                     |                                      |                                               |                                 |                                         |
| V9<br>SERVIZIO / SIMULAZ. | CODICE DIAGNOSI<br>(Display, Servizio)                | ULTIMO COD. DIAGN.<br>(Display, Servizio) |                                          | NR. SOFTWARE<br>(Display, Servizio) |    | RESET SOFTWARE<br>(Input, Servizio) | SIMULAZIONE<br>(Selezione, Servizio) | VALORE<br>SIMULAZIONE<br>(Ingresso, Servizio) |                                 | BLOCCO DI SICU-<br>REZZA<br>(Selezione) |
| VA<br>COMUNICAZIONE       | DESCRITTORE<br>(Ingresso)                             |                                           |                                          |                                     |    | NUMERO SERIALE<br>(Display)         |                                      |                                               |                                 |                                         |

### 6.2.2 Matrice operativa Commuwin II

# 7 Manutenzione

Vds. KA ... (strumento di base), tabella in "Documentazione supplementare" pag. 39.

### 8 Accessori

Esiste una serie di accessori disponibili per il Liquiphant, che possono essere ordinati separatamente alla Endress+Hauser.

#### **Commuwin II**

Programma operativo per strumenti intelligenti → Codice d'ordine nr.: FXS 113-###

#### Proficard

Per la connessione di un laptop a PROFIBUS  $\rightarrow$  Codice d'ordine nr..: 016570-5260

#### Profiboard

Per la connessione di un PC a PROFIBUS  $\rightarrow$  Codice d'ordine nr.: 52005721

Per accessori aggiuntivi del Liquiphant, vds. KA ... (strumento di base) tabella a pag. 39..

# 9 Individuazione ed eliminazione delle anomalie

| Cod.  | Descrizione errore                                          | Causa                                                                                                    | Azione                                                                                                    |
|-------|-------------------------------------------------------------|----------------------------------------------------------------------------------------------------|----------------------------------------------------------------------------------------------------|
| 101 A | Errore di checksum<br>Reset totale e ricalib.<br>richiesti  |                                                                                                    | <ul> <li>Reset</li> <li>Se l'allarme è ancora presente dopo il reset, sostituire l'elettronica</li> </ul>                               |
| 102 A | Errore di checksum<br>Reset totale e ricalibr.<br>richiesti | <ul> <li>Strumento spento prima del salvataggio dati</li> <li>Problema EMC</li> <li>E2PROM guasta</li> </ul> | <ul> <li>Reset</li> <li>Evitare problemi EMC</li> <li>Se l'allarme è ancora presente dopo il reset, sostituire l'elettronica</li> </ul> |
| 125 A | Sensore guasto                                              | <ul> <li>Forcella rimossa</li> <li>Raggiunta frequenza di<br/>blocco</li> </ul>                              | <ul> <li>Inserire forcella</li> <li>Controllare se la forcella è<br/>bloccata e rimuovere la<br/>causa</li> </ul>                       |
| W103  | Inizializzazione attiva                                     | Avvio strumento dopo il reset                                                                                | Attendere                                                                                                    |

### 9.1 Messaggi errori di sistema

Tab. 1 Messaggi per errori di sistema

Per ulteriori informazioni, vds. KA ... (strumento di base) tabella pag. 39.

### 9.2 Parti di ricambio

Per le parti di ricambio vedere KA ... (strumento di base) tabella in "Documentazione supplementare" pag. 39.

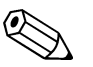

#### Nota!

E' possibile ordinare parti di ricambio direttamente al Servizio Assistenza della E+H usando il numero seriale stampato sulla targhetta informativa del trasmettitore (vds. pag. 6). Il numero corrispondente della parte di ricambio è riportato su ciascun pezzo. Le istruzioni per l'installazione sono stampate sulla documentazione allegata al pacco.

Se cambia la denominazione dello strumento, ordinare la targhetta informativa di ricambio. Trasferire i dati del nuovo strumento sulla nuova targhetta informativa e fissarla alla custodia del Liquiphant. Vedere le informazioni contenute nel pacco.

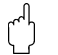

#### Attenzione!

- Non è possibile convertire uno strumento standard in uno strumento per aree con pericolo di esplosione sostituendo dei pezzi.
- In caso di riparazione di uno strumento certificato, osservare la normativa opportuna.
- Per strumenti con approvazione FM è vietato eseguire modifiche allo strumento, a meno che non siano espressamente consentite dal presente manuale operativo. In caso contrario l'approvazione è da ritenersi annullata.

### 9.3 Resi

Vds. KA ... (strumento di base) tabella in "Documentazione supplementare" pag. 39.

### 9.4 Versioni software

| Versione software<br>/ data | Modifiche al software                                                                       | Modifiche alla documentazione |
|-----------------------------|---------------------------------------------------------------------------------------------|-------------------------------|
| V 1.00 / 10.2001            | Software originale.<br>Compatibile con:<br>– Commuwin II<br>(versione 2.05.03 e successive) |                               |

### 9.5 Indirizzi per contattare la Endress+Hauser

All'ultima pagina del presente manuale operativo sono riportati gli indirizzi delle filiali della Endress+Hauser alle quali rivoglersi per eventuali richieste.

# 10 Dati tecnici

### 10.1 Dati tecnici in breve

| Applicazione       Rilevamento del massimo o del minimo in serbatoi o tubazioni con fluidi di tuti i tpi, anche in aree con pericolo di esplosione nell'industria alimentare e firmaceulica.         Principio di misura       La forcella dei sensore oscilla con frequenza di risonanza. Questa frequenza si riduce quando viene coperta di liquido. La variazione di frequenza attiva un interrutore di soglia.         Strumento di misura       La forcella dei sensore oscilla con frequenza di risonanza. Questa frequenza attiva un interrutore di soglia.         Strumento di misura       Lo strumento è dotato di un'uscita digitale con protocollo PROFIBUS-PA.         Variabile misurata       Livello (valore di soglia)         Densità fluido       Configurazione con Commuwin II: > 0.5 g/cm³ oppure > 0.7 g/cm³         Segnale di uscita       • PROFIBUS-PA         Impostazioni soglia livelio       • Reperiberta         Segnale di uscita       • PROFIBUS-PA         Inventito       Impostazioni soglia livelio         Invertito       Impostazioni soggia livelio         Invertito       Impostazioni soggia livelio         Invertito       Impostazioni soggia livelio         Segnale Bus PA       OUT_D = 1         Segnale Bus PA       OUT_D = 0         Invertito       Impostazioni sull'anomalia sono richiamabili usando le seguenti interfacce:         LED gialio lampeggiante       Codici di diggnosi         Segnale Bus alla                                                                                                    | Applicazione                          |                                                                                                    |                                                                                                    |                     |                |             |                             |           |  |
|----------------------------------------------------------------------------------------------------|---------------------------------------|----------------------------------------------------------------------------------------------------|----------------------------------------------------------------------------------------------------|---------------------|----------------|-------------|-----------------------------|-----------|--|
| Funzionamento e struttura del sistema         Principio di misura       La forcella del sensore oscilla con frequenza di risonanza. Questa frequenza ativa un interrutore di soglia.         Strumento di misura       Lo strumento è dotato di un'usoita digitale con protocollo PROFIBUS-PA.         Variabili di ingresso         Variabile di usurata         Livello (valore di soglia)         Densità fluido       Configurazione con Commuvin II: > 0.5 g/cm <sup>2</sup> oppure > 0.7 g/cm <sup>3</sup> Output variables         Segnale di uscita       • PROFIBUS-PA         Impostazione       Soglia livello       • FEL 50A         non rivertito       • PROFIBUS-PA       OUT_D = 0         Invertito       • OUT_D = 1       Segnale Bus PA         Invertito       • OUT_D = 0       Segnale Bus PA         Invertito       • OUT_D = 0       Segnale Bus PA         Invertito       • • • • © OUT_D = 0       Segnale Bus PA         Invertito       • • • © OUT_D = 0       Segnale Bus PA         Invertito       • • © OUT_D = 0       Segnale Bus PA         Invertito       • • © OUT_D = 0       Segnale Bus PA         Invertito       • • © OUT_D = 0       Segnale Bus PA                                                                                                    | Applicazione                          | Rilevamento del massimo o del minimo in serbatoi o tubazioni con fluidi di tutti i tipi, anche in aree con pericolo di esplosione nell'industria alimentare e farmaceutica. |                                                                                                    |                     |                |             |                             |           |  |
| Principio di misura       La forcella del sensore oscilla con frequenza di risonanza. Questa frequenza si riduce quando viene coperta di liquido. La variazione di frequenza attiva un interrutore di soglia.         Strumento di misura       Lo strumento è dotato di un'uscita digitale con protocollo PROFIBUS-PA.         Variabili di ingresso         Variabile misurata       Livello (valore di soglia)         Densità fluido       Configurazione con Communin II: > 0.5 g/cm³ oppure > 0.7 g/cm³         Output variables         Segnale di uscita         PROFIBUS-PA         impostazione       Soglia livello         Output variables         Segnale di uscita         PROFIBUS-PA         impostazione       Soglia livello         Output variables         Segnale bus PA         invertito       Querte di soglia         Informazioni sull'anomalia sono richiamabili usando le seguenti interfacce:         LED gialio larmpeggiante       Segnale Bus PA         Condice di alignosi         Segnale su allarme         Informazioni sull'anomalia sono richiamabili usando le seguenti interfacce:         LED gialio larmpeggiante         Codici di aligno                                                                                                    | Funzionamento e struttura del sistema |                                                                                                    |                                                                                                    |                     |                |             |                             |           |  |
| Strumento di misura       Lo strumento è dotato di un'uscita digitale con protocollo PROFIBUS-PA.         Variabili di ingresso         Variabile misurata       Livello (valore di soglia)         Densità fluido       Configurazione con Commuwin II: > 0.5 g/cm³ oppure > 0.7 g/cm³         Segnale di uscita       • PROFIBUS-PA         Impostazione soglia ivello       • Verde Giallo       • FEL 50A         non invettio       • PROFIBUS-PA       • OUT_D = 0         segnale di uscita       • PROFIBUS-PA       • OUT_D = 1         segnale Bus PA       • OUT_D = 1       segnale Bus PA         non invettio       • @ · · · · · · · · · · · · · · · · · ·                                                                                                    | Principio di misura                   | La<br>si<br>ur                                                                                                    | La forcella del sensore oscilla con frequenza di risonanza. Questa frequenza<br>si riduce quando viene coperta di liquido. La variazione di frequenza attiva<br>un interruttore di soglia. |                     |                |             |                             |           |  |
| Variabili di ingresso         Variabile misurata       Livello (valore di soglia)         Densità fluido       Configurazione con Communin II: > 0.5 g/cm³ oppure > 0.7 g/cm³         Output variables         Segnale di uscita         • PROFIBUS-PA       Impostazione<br>Soglia livello       OUT_D = 0<br>Segnale Bus PA         Impostazione       • PROFIBUS-PA       OUT_D = 1<br>Segnale Bus PA         Impostazione       • OUT_D = 1<br>Segnale Bus PA         Impostazione       • OUT_D = 1<br>Segnale Bus PA         Impostazione       • OUT_D = 0<br>Segnale Bus PA         Impostazioni sull'anomalia sono richiamabili usando le seguenti interfacce:<br>• LED gialo iampeogiante<br>• Codice di stato<br>• Codice di diagnosi         Segnale su allarme         Informazioni sull'anomalia sono richiamabili usando le seguenti interfacce:<br>• LED gialo iampeogiante<br>• Codice di diagnosi         Connessioni elettriche       • 3 morsetti a vite<br>• Connettore ad innesto PROFIBUS-PA M12         Ingressi cavo       Passacavo: M20x1.5 oppure Pg 13.5<br>Ingresso cavo: G ½ oppure ½ NPT<br>Connettore ad innesto PROFIBUS-PA M12         Tensione di alimenta-<br>zione       Connessione cavo bifilare, 932 V DC         Assorbimento       100350 mW                                                                                                    | Strumento di misura                   | Lo                                                                                                    | Lo strumento è dotato di un'uscita digitale con protocollo PROFIBUS-PA.                                                                                                    |                     |                |             |                             |           |  |
| Variabile misurata       Livello (valore di soglia)         Densità fluido       Configurazione con Commuwin II: > 0.5 g/cm³ oppure > 0.7 g/cm³         Segnale di uscita       • PROFIBUS-PA         Impostazione Soglia livello       • e Gialio         OUT_D = 0       Segnale Bus PA         Impostazione       • OUT_D = 1         Segnale su allarme       Informazioni sull'anomalia sono richiamabili usando le seguenti interfacce:         LED giallo lampeggiante       • OUT_D = 0         Codici di diagnosi       • OUT_D = 1         Segnale su allarme       Informazioni sull'anomalia sono richiamabili usando le seguenti interfacce:         LED giallo lampeggiante       • Codice di stato         • Codice di diagnosi       • Connesti a vite         • Connessioni elettriche       • 3 morsetti a vite         • Connettore ad innesto PROFIBUS-PA M12       Ingresso cavo: G v oppure ½ NPT         Ingressi cavo       Passacavo: M20x1.5 oppure Pg 13.5         Ingressi cavo       Passacavo: M20x1.5 oppure Pg NPT         Connettore ad innesto PROFIBUS-PA M12         Iersione di alimentazione         Assorbimento       100350 mW                                                                                                    |                                       | Variabili di ingresso                                                                                                    |                                                                                                    |                     |                |             |                             |           |  |
| Densità fluido       Configurazione con Commuwin II: > 0.5 g/cm³ oppure > 0.7 g/cm³         Segnale di uscita       • PROFIBUS-PA         Impostazione       Soglia livelo         Soglia livelo       • FEL 50A         non invertito       • Gialo         Invertito       • Gialo         Invertito       • Gialo         OUT_D = 1       Segnale Bus PA         Segnale su allarme       Informazioni sull'anomalia sono richiamabili usando le seguenti interfacce:         • LED giallo lampeggiante       • Codice di stato         • Codice di stato       • Codice di stato         • Codice di comessioni elettriche       • 3 morsetti a vite         • Connettore ad                                                                                                    | Variabile misurata                    | Li                                                                                                    | vello (valore                                                                                                    | e di soglia)        |                |             |                             |           |  |
| Output variables         Segnale di uscita       • PROFIBUS-PA         Impostazione       Sogila livello         Sogila livello       Verde         Giallo       • FEL 50A         Inon invertito       Impostazione         Impostazione       OUT_D = 0         Segnale Bus PA       OUT_D = 1         Segnale Bus PA       OUT_D = 1         Invertito       Impostazione         Invertito       Impostazione         Invertito       Impostazione         Invertito       Impostazione         Segnale su allarme       Informazioni sull'anomalia sono richiamabili usando le seguenti interfacce:         • LED giallo lampeggiante       • Codice di stato         • Codice di stato       • Connettore ad innesto PROFIBUS-PA M12         Ingressi cavo       Passacavo: M20x1.5 oppure Pg 13.5<br>Ingresso cavo: G ½ oppure ½ NPT<br>Connettore ad innesto PROFIBUS-PA M12         Ingressi cavo       Passacavo: M20x1.5 oppure ½ NPT<br>Connettore ad innesto PROFIBUS-PA M12         Tensione di alimenta-<br>zione       Connessione cavo bifilare, 932 V DC         Assorbirmento       100350 mW                                                                                                    | Densità fluido                        | С                                                                                                    | Configurazione con Commuwin II: > 0.5 g/cm <sup>3</sup> oppure > 0.7 g/cm <sup>3</sup>                                                                                                    |                     |                |             |                             | 0.7 g/cm³ |  |
| Segnale di uscita       • PROFIBUS-PA         Impostazione       Soglia livello       • Giallo       • FEL 50A         non invertito       • OUT_D = 0       Segnale Bus PA         non invertito       • OUT_D = 1       Segnale Bus PA         invertito       • OUT_D = 1       Segnale Bus PA         invertito       • OUT_D = 1       Segnale Bus PA         Invertito       • OUT_D = 0       Segnale Bus PA         Invertito       • OUT_D = 0       Segnale Bus PA         Informazioni sull'anomalia sono richiamabili usando le seguenti interfacce:       • LED giallo lampeggiante         • Codicie di stato       • Codicie di diagnosi         Tensione di alimentazione         Connessioni elettriche       • 3 morsetti a vite         • Connettore ad innesto PROFIBUS-PA M12       Passacavo: M20x1.5 oppure Pg 13.5         Ingressi cavo       Passacavo: M20x1.5 oppure Pg 13.5         Ingresso cavo: G ½ oppure ½ NPT       Connettore ad innesto PROFIBUS-PA M12         Tensione di alimenta-zione       Connessione cavo bifilare, 932 V DC         Assorbirnento       100350 mW                                                                                                    | Output variables                      |                                                                                                    |                                                                                                    |                     |                |             |                             |           |  |
| Impostazione       Soglia livello       Verde       Giallo       Impostazione         Soglia livello       Verde       Giallo       Impostazione       OUT_D = 0         Segnale Bus PA       Impostazioni       Impostazioni       Segnale Bus PA         Invertito       Impostazioni       Impostazioni       OUT_D = 1         Segnale Bus PA       Impostazioni       Impostazioni       OUT_D = 1         Segnale Bus PA       Impostazioni       Impostazioni       OUT_D = 0         Segnale Bus PA       Impostazioni       Impostazioni       OUT_D = 0         Segnale Bus PA       Impostazioni       Impostazioni       OUT_D = 0         Segnale Bus PA       Impostazioni       Impostazioni       OUT_D = 0         Segnale Bus PA       Impostazioni       OUT_D = 0       Segnale Bus PA         Impostazioni       Segnale lampeggiante       Impostazioni       OUT_D = 0         Codice di stato       Codice di stato       Codice di stato       OUT_D = 0         Ingressicavo       Impostazione       Impostazione       Segnale Bus PA         Ingressi cavo       9 assacavo: M20x1.5 oppure Pk 13.5       Ingresso cavo: G ½ oppure ½ NPT         Connettore ad innesto PROFIBUS-PA M12       Impostazione       Impostacione       Segnale Bus PA                                                                                                    | Segnale di uscita                     | •                                                                                                    | PROFIBUS-PA                                                                                                    |                     |                |             |                             |           |  |
| Image: segnale su allarme       Informazioni sull'anomalia sono richiamabili usando le seguenti interfacce:         Segnale su allarme       Informazioni sull'anomalia sono richiamabili usando le seguenti interfacce:         Codice di stato       OUT_D = 0<br>Segnale Bus PA         Connessioni elettriche       • 3 morsetti a vite         Connessioni elettriche       • 3 morsetti a vite         Ingressi cavo       Passacavo: M20x1.5 oppure Pg 13.5<br>Ingresso cavo: G ½ oppure ½ NPT<br>Connettore ad innesto PROFIBUS-PA M12         Ingressi cavo       Passacavo: M20x1.5 oppure Pg 13.5<br>Ingresso cavo: G ½ oppure ½ NPT<br>Connettore ad innesto PROFIBUS-PA M12         Tensione di alimenta-<br>zione       Connessione cavo bifilare, 932 V DC         Assorbimento       100350 mW                                                                                                    |                                       |                                                                                                    | Impostazion                                                                                                    | e<br>Soglia livello | )<br>Verde     | ∯<br>Giallo | ⊖► FEL 50A                  |           |  |
| Image: Segnale su allarme       Informazioni sull'anomalia sono richiamabili usando le seguenti interfacce:         Segnale su allarme       Informazioni sull'anomalia sono richiamabili usando le seguenti interfacce:         ILED giallo lampeggiante       OUT_D = 0<br>Segnale Bus PA         Codice di stato       Codice di diagnosi         Tensione di alimentazione         Connessioni elettriche       • 3 morsetti a vite         • Connettore ad innesto PROFIBUS-PA M12       Passacavo: M20x1.5 oppure Pg 13.5<br>Ingresso cavo: G ½ oppure ½ NPT<br>Connettore ad innesto PROFIBUS-PA M12         Ingressi cavo       Passacavo: M20x1.5 oppure ½ NPT<br>Connettore ad innesto PROFIBUS-PA M12         Ingressi cavo       Passacavo: M20x1.5 oppure ½ NPT<br>Connettore ad innesto PROFIBUS-PA M12         Ingresso cavo: G ½ oppure ½ NPT<br>Connettore ad innesto PROFIBUS-PA M12         Tensione di alimenta-<br>zione       Connessione cavo bifilare, 932 V DC         Assorbimento       100350 mW                                                                                                    |                                       |                                                                                                    | non invertito                                                                                                    |                     | -)<br>-)<br>-, | •           | OUT_D = 0<br>Segnale Bus PA |           |  |
| Invertito       Image: Image: Im |                                       |                                                                                                    |                                                                                                    |                     | -\\-           | -)          | OUT_D = 1<br>Segnale Bus PA |           |  |
| Segnale su allarme       Informazioni sull'anomalia sono richiamabili usando le seguenti interfacce:         • LED giallo lampeggiante       • Codice di stato         • Codice di diagnosi       • Codice di diagnosi         Tensione di alimentazione         Connessioni elettriche       • 3 morsetti a vite         • Connettore ad innesto PROFIBUS-PA M12       Passacavo: M20x1.5 oppure Pg 13.5         Ingressi cavo       Passacavo: M20x1.5 oppure Pg 13.5         Ingresso cavo: G ½ oppure ½ NPT         Connettore ad innesto PROFIBUS-PA M12         Tensione di alimenta-zione         Assorbimento       100350 mW                                                                                                    |                                       |                                                                                                    | invertito                                                                                                    |                     | -)<br>–)<br>–, | •           | OUT_D = 1<br>Segnale Bus PA |           |  |
| Segnale su allarme       Informazioni sull'anomalia sono richiamabili usando le seguenti interfacce:         LED giallo lampeggiante       Codice di stato         Codice di diagnosi       Codice di diagnosi         Tensione di alimentazione         Connessioni elettriche       • 3 morsetti a vite         Connettore ad innesto PROFIBUS-PA M12       Passacavo: M20x1.5 oppure Pg 13.5<br>Ingresso cavo: G ½ oppure ½ NPT<br>Connettore ad innesto PROFIBUS-PA M12         Tensione di alimenta-<br>zione       Connessione cavo bifilare, 932 V DC         Assorbimento       100350 mW                                                                                                    |                                       |                                                                                                    |                                                                                                    | and a second        | -)<br>–)<br>–  |             | OUT_D = 0<br>Segnale Bus PA |           |  |
| Tensione di alimentazione         Connessioni elettriche       • 3 morsetti a vite         • Connettore ad innesto PROFIBUS-PA M12         Ingressi cavo       Passacavo: M20x1.5 oppure Pg 13.5<br>Ingresso cavo: G ½ oppure ½ NPT<br>Connettore ad innesto PROFIBUS-PA M12         Tensione di alimenta-<br>zione       Connessione cavo bifilare, 932 V DC         Assorbimento       100350 mW                                                                                                    | Segnale su allarme                    | Informazioni sull'anomalia sono richiamabili usando le seguenti interfacce:<br>• LED giallo lampeggiante<br>• Codice di stato<br>• Codcie di diagnosi                       |                                                                                                    |                     |                |             |                             |           |  |
| Connessioni elettriche       • 3 morsetti a vite         • Connettore ad innesto PROFIBUS-PA M12         Ingressi cavo       Passacavo: M20x1.5 oppure Pg 13.5<br>Ingresso cavo: G ½ oppure ½ NPT<br>Connettore ad innesto PROFIBUS-PA M12         Tensione di alimenta-<br>zione       Connessione cavo bifilare, 932 V DC         Assorbimento       100350 mW                                                                                                    |                                       | •                                                                                                    | Tens                                                                                                    | ione di al          | imen           | tazior      | ne                          |           |  |
| Ingressi cavoPassacavo: M20x1.5 oppure Pg 13.5<br>Ingresso cavo: G ½ oppure ½ NPT<br>Connettore ad innesto PROFIBUS-PA M12Tensione di alimenta-<br>zioneConnessione cavo bifilare, 932 V DCAssorbimento100350 mW                                                                                                    | Connessioni elettriche                | •                                                                                                    | <ul><li> 3 morsetti a vite</li><li> Connettore ad innesto PROFIBUS-PA M12</li></ul>                                                                                                    |                     |                |             |                             |           |  |
| Tensione di alimenta-<br>zione       Connessione cavo bifilare, 932 V DC         Assorbimento       100350 mW                                                                                                    | Ingressi cavo                         | Pa<br>In<br>Co                                                                                                    | Passacavo: M20x1.5 oppure Pg 13.5<br>Ingresso cavo: G ½ oppure ½ NPT<br>Connettore ad innesto PROFIBUS-PA M12                                                                              |                     |                |             |                             |           |  |
| Assorbimento 100350 mW                                                                                                    | Tensione di alimenta-<br>zione        | C                                                                                                    | Connessione cavo bifilare, 932 V DC                                                                                                    |                     |                |             |                             |           |  |
|                                                                                                    | Assorbimento                          | 10                                                                                                    | 00350 mW                                                                                                    | 1                   |                |             |                             |           |  |

| Precisione di misura                      |                                                                                                    |                                                                                                    |  |  |  |
|-------------------------------------------|----------------------------------------------------------------------------------------------------|----------------------------------------------------------------------------------------------------|--|--|--|
| Condizioni operative di<br>riferimento    | <ul> <li>Temperatura ambiente:</li> <li>Temperatura prodotto:</li> <li>Densità fluido:</li> <li>Viscosità prodotto:</li> <li>Pressione prodotto:</li> <li>Montaggio sensore:</li> <li>Impostazione densità:</li> </ul>            | 23°C<br>23°C<br>1 g/cm <sup>3</sup> (acqua)<br>1 mm <sup>2</sup> /s<br>0 bar<br>verticale dall'alto<br>> 0.7                                                        |  |  |  |
| Precisione                                | <ul> <li>Errore di misura:</li> <li>Ripetibilità:</li> <li>Isteresi di commutazione:</li> <li>Impatto della temperatura prodotto</li> <li>Impatto della densità prodotto:</li> <li>Influenza della pressione prodotto:</li> </ul> | specificato strutturalm. max. ±1 mm<br>0.1 mm<br>ca. 2 mm<br>: max. +1.42.8 mm (-40+150°C)<br>max. +4.83.5 mm (0.51.5 g/cm <sup>3</sup> )<br>max. 02.5 mm (064 bar) |  |  |  |
|                                           | Condizioni operative                                                                                                    | )                                                                                                    |  |  |  |
| Condizioni per l'installa                 | zione                                                                                                    |                                                                                                    |  |  |  |
| Istruzioni per l'installaz.               | Vds. KA (strumento di base) tabella pag. 39.                                                                                                    |                                                                                                    |  |  |  |
| Condizioni ambientali                     |                                                                                                    |                                                                                                    |  |  |  |
| Temperatura ambiente                      | -40 +70°C<br>Per il funzionamento all'esterno con forte irraggiamento solare, utilizzare un<br>tettuccio di protezione.                                                                                                    |                                                                                                    |  |  |  |
| Temperatura di<br>stoccaggio              | -40°C+80°C                                                                                                    |                                                                                                    |  |  |  |
| Classe climatica                          | IEC 68, Parte 2-38, Fig. 2a                                                                                                    |                                                                                                    |  |  |  |
| Classe di protezione                      | Custodia in poliestere, acciaio e alluminio: IP 66 / IP 67 secondo EN 60529<br>Custodia in alluminio (EEx d, EEx de): IP 66 / IP 68 sec. EN 60529 (1 m, 24h)                                                                      |                                                                                                    |  |  |  |
| Resist. alle vibrazioni                   | IEC 68, Parte 2-6; (1055 Hz, 0.15 mm, 100 cicli)                                                                                                    |                                                                                                    |  |  |  |
| Compatibilità elettro-<br>magnetica (EMC) | <ul> <li>Emissione interferenze secondo EN 61326; Equipaggiamento Classe B</li> <li>Immunità alle interferenze secondo EN 61326; Appendice A (settore industriale, 10 V/m) e raccomandazioni NAMUR NE 21 (EMC).</li> </ul>        |                                                                                                    |  |  |  |
| Condizioni di processo                    | 1                                                                                                    |                                                                                                    |  |  |  |
| Campo temperatura di<br>processo          | Liquiphant M: -40+150°C<br>Liquiphant S (HT): -40+280°C<br>(Per eccezioni, vds. Connessioni al processo)                                                                                                    |                                                                                                    |  |  |  |
| Limiti pressione di pro-<br>cesso         | -1+64 bar per l'intero campo temperature<br>(Per eccezioni, vds. Connessioni al processo)                                                                                                    |                                                                                                    |  |  |  |
| Stato di aggregazione                     | Fluido                                                                                                    |                                                                                                    |  |  |  |
| Densità                                   | min. 0.5 g/cm <sup>3</sup>                                                                                                    |                                                                                                    |  |  |  |
| Viscosità                                 | max. 10'000 mm²/s                                                                                                    |                                                                                                    |  |  |  |
| Contenuto in solidi                       | max. dia. 5 mm                                                                                                    |                                                                                                    |  |  |  |
|                                           | Struttura meccanica                                                                                                    | l                                                                                                    |  |  |  |
| Struttura / dimensioni                    | Vds. KA (strumento base) tabella in "Documentaz. suppl." pag. 39.                                                                                                    |                                                                                                    |  |  |  |
| Peso                                      | Vds. KA (strumento base) tabella in "Documentaz. suppl." pag. 39.                                                                                                    |                                                                                                    |  |  |  |
| Materiali                                 | Vds. KA (strumento base) tabella in "Documentaz. suppl." pag. 39.                                                                                                    |                                                                                                    |  |  |  |

| Attacchi al processo              | Vds. KA (strumento di base) tabella a pag. 39.                                                                                                    |  |  |  |
|-----------------------------------|----------------------------------------------------------------------------------------------------|--|--|--|
|                                   | Interfaccia utente                                                                                                    |  |  |  |
| Concetto operativo                | <ul> <li>Funzionamento in loco: microinterruttore per l'indirizzamento</li> <li>Commuwin II</li> </ul>                                                                                                    |  |  |  |
| Display                           | 1 LED verde: standby/comunicazione<br>1 LED giallo: sato coperto della forcella/visualizzazione errore                                                                                                    |  |  |  |
|                                   | Certificati e approvazioni                                                                                                    |  |  |  |
| Marchio CE                        | Il sistema di misura è conforme ai requisiti legali delle direttive EC.<br>Applicando il marchio CE, Endress+Hauser conferma di aver eseguito con<br>successo il collaudo dello strumento.                                                                                                    |  |  |  |
| Protezione antitraci-<br>mazione  | secondo WHG                                                                                                    |  |  |  |
| Linee guida e standard<br>esterni | <ul> <li>EN 60529</li> <li>Classe di protezione della custodia (codice IP)</li> <li>EN 61010</li> <li>Misure di protezione per equipaggiamento elettrico per procedure di misura, controllo, regolazione e laboratorio.</li> <li>EN 61326</li> <li>Emissione interferenze (Equipaggiamento Classe B), immunità alle interferenze (Appendice A - settore industriale)</li> <li>NAMUR</li> <li>Associazione per gli standard di controllo e di regolazione nell'industria chimica</li> </ul>                                                                                                    |  |  |  |
| Approvazioni Ex                   | ATEX II 1/2 G+D EEx ia IIC T6       XA 154F         ATEX II 1/2 G EEx ia IIC T6       XA 158F         (Incluso avviso "Scarica elettrostatica")       XA 158F         ATEX II 1 G EEx ia IIC T6       XA 159F         ATEX II 1/2 G EEx d IIC T6       XA 031F         ATEX II 1/2 G EEx de IIC T6       XA 108F                                                                                                    |  |  |  |
|                                   | Informazioni per l'ordine                                                                                                    |  |  |  |
|                                   | Il Servizio Assistenza E+H fornisce indormazioni dettagliate sugli ordini e sui codici d'ordine su richiesta.                                                                                                    |  |  |  |
|                                   | Accessori                                                                                                    |  |  |  |
|                                   | Vds. pag. 33.                                                                                                    |  |  |  |
|                                   | Documentazione supplementare                                                                                                    |  |  |  |
| Documentazione                    | <ul> <li>SI 027F "PROFIBUS" (Informazioni di sistema)</li> <li>TI 328F "Liquiphant M FTL 50/FTL 51 H" (Informazioni tecniche)</li> <li>TI 347F "Liquiphant M FTL 51 C" (Informazioni tecniche)</li> <li>TI 354F "Liquiphant S FTL 70/FTL 71" (Informazioni tecniche)</li> <li>KA 143F "Liquiphant M FTL 50/FTL 51" (Manuale operativo)</li> <li>KA 144F "Liquiphant M FTL 50 H/FTL 51 H" (Manuale operativo)</li> <li>KA 162F "Liquiphant M FTL 50 H/FTL 51 H" (Manuale operativo)</li> <li>KA 163F "Liquiphant M FTL 50 H/FTL 51 H" (Manuale operativo)</li> <li>KA 163F "Liquiphant M FTL 50 H/FTL 51 H" (Manuale operativo)</li> <li>KA 163F "Liquiphant M FTL 50 H/FTL 51 H" (Manuale operativo)</li> <li>KA 163F "Liquiphant M FTL 50 H######7#" (Manuale operativo)</li> <li>KA 164F "Liquiphant M FTL 50 H-#######7#" (Manuale operativo)</li> <li>KA 172F "Liquiphant S FTL 70/FTL 71" (Manuale operativo)</li> <li>KA 173F "Liquiphant S FTL 70/FTL 71" (Manuale operativo)</li> <li>KA 173F "Liquiphant S FTL 70/FTL 71" (Manuale operativo)</li> </ul> |  |  |  |

#### Sede Italiana

Endress+Hauser Italia S.p.A. Società Unipersonale Via Donat Cattin 2/a 20063 Cernusco Sul Naviglio -MI-

Tel. +39 02 92192.1 Fax +39 02 92107153 http://www.it.endress.com info@it.endress.com

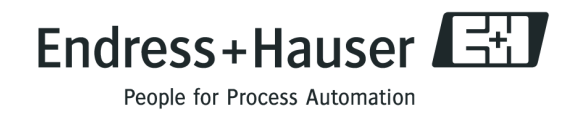

BA141F/16/it/12.01 N. 71043223 CCSFM+SGML 6.0

71043223